Registreerige oma toode ja saage abi veebilehelt **www.philips.com/welcome** 

# **190TW9FB**

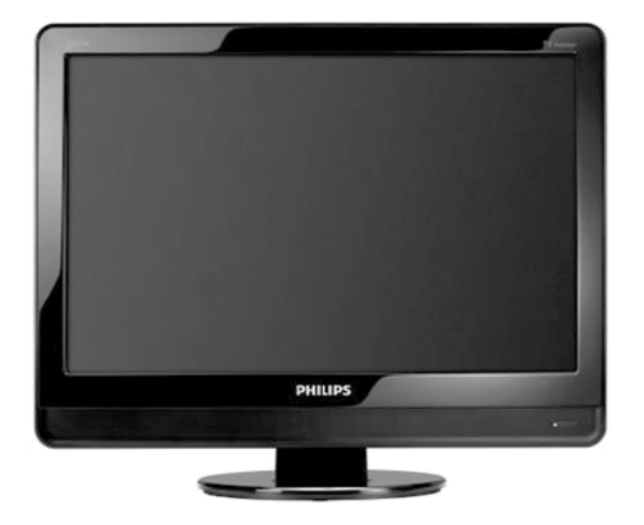

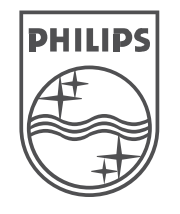

© 2008 Koninkllijke Philips Electronics N.V. Kõik õigused kaitstud.

Eestikeelne kasutusjuhend

# 9 PROBLEEMIDE LAHENDAMINE

Pilt ei sobitu ekraanile, see on liiga suur või väike

• Valige sobivam pildiformaat. Vaadake Peatükk 5.3 Pildiformaadi muutmine.

#### Pildi asukoht ekraanil ei ole õige

 Mõnedelt seadmetelt tulevad pildisignaalid ei sobitu ekraanile korrektselt. Kontrollige seadme väljundsignaali.

### 9.4 Heliga seotud probleemid

#### Pilt on, kuid heli ei ole

#### G Märkus

- Kui audiosignaali ei ole tuvastatud, siis lülitub toode automaatselt audioväljundi välja ja ei näita, et tegemist oleks probleemiga.
- Kontrolliga, kas kõik kaablid on korralikult ühendatud.
- Kontrollige ega helitugevus ei ole seatud 0 peale.
- Kontrollige ega heli ei ole vaigistatud.

#### Pilt on, aga helikvaliteet on halb

 Kontrollige heliseadistusi nagu kirjeldatud Peatükis 5.3 Heliseadistuste reguleerimine.

Pilt on olemas, aga heli tuleb ainult ühest kõlarist

 Veenduge, et Balance valikud on korrektselt tehtud nagu kirjeldatud Peatükis 5.3 Heliseadistuste reguleerimine.

### 9.5 HDMI ühenduse probleemid

# Probleemid on seadmega, mis on ühendatud HDMI kaudu

- HDCP puhul võib kuluda mõni sekund, enne kui televiisori monitor näitab lisaseadme pilti.
- Kui televiisori monitor ei tunne ühendatud lisaseadet ära ja pilt ei ilmu ekraanile, lülitage ühelt seadmelt teisele, et taaskäivitada HDCP protseduur.
- Kui helikatkestused esinevad pidevalt, kontrollige lisaseadme kasutusjuhendi abil, kas seadme väljund on õigesti seadistatud. Alternatiivselt võite proovida ühendada HDMI seadme audiosignaali televiisori monitoriga läbi televiisori tagaküljel oleva AUDIO IN pesa.

#### 9.6 Arvuti ühenduse probleemid

# Arvuti pilt televiisori monitori ekraanil ei ole stabiilne või ei ole sünkroonis

Kontrollige, kas arvutis on valitud õige resolutsioon ja sagedus. Vaadake Peatükk *8 Tehnilised andmed*, et näha toetatud resolutsioone ja sagedusi.

## 9.7 Võtke meiega ühendust

Kui Te ei saa oma probleemile lahendust või peate laadima alla draiveri, siis vaadake oma toote kohta käivaid korduma kippuvaid küsimusi meie veebilehelt www.philips.com/support.

Kui Te siiski ei leia oma probleemile lahendust, siis kontakteeruge oma riigis asuva klienditeeninduskeskusega (nimekiri siin kasutusjuhendis).

## **(1)** HOIATUS

Mitte kunagi ärge proovige ise toodett parandada. See võib põhjustada tõsiseid vigastusi, korvamatut kahju Teie televiisori monitorile või tühistada garantii.

#### 🖨 Märkus

Palun veenduge enne helistamist, et teate televiisori monitori mudelit ja tootenumbrit. Leiate need andmed pakendi kleebistelt või televiisori tagant ja küljelt.

Registreerige oma toode ja saage abi veebilehelt **www.philips.com/welcome** 

# **9 PROBLEEMIDE LAHENDAMINE**

See peatükk kirjeldab kõige sagedamini esile kerkivaid probleeme ja vastavaid lahendusi.

### 9.1 Üldised televiisori monitori probleemid

#### Televiisori monitor ei lülitu sisse

- Eemaldage toitejuhe televiisori küljest, oodake minut ning ühendage toitejuhe tagasi.
- Veenduge, et toitejuhe on õigesti ühendatud.

#### Kaugjuhtimispult ei tööta korrektselt

- Kontrollige, kas kaugjuhtimispuldi patareid on õigesti sisestatud (+/- asetus).
- Asendage kaugjuhtimispuldi patareid, kui nad on tühjad või nõrgad.
- Puhastage kaugjuhtimispuldi ja televiisori monitori sensorsilmad.

#### Olete oma automaatse lukustuse koodi unustanud?

 Sisestage '0711' nagu kirjeldatud Peatükis 5.7 Telekanalite või ühendatud seadmete lukustamine (automaatne lukustus).

# Televiisori menüü on seadistatud valele keelele

 Vaadake Peatükk 6.1 Kanalite automaatne installeerimine, et saada juhiseid, kuidas muuta televiisori menüü eelistatud keelele.

#### Kui lülitate televiisori sisse/välja/puhkerežiimile, siis kuulete televiisorist kriuksuvat häält

 Te ei pea midagi tegema. Kriuksuv hääl tuleneb toote normaalsest suurenemisest ja kokkutõmbumisest, kui see jahtub või soojeneb. See ei mõjuta telepilti.

### 9.2 Telekanalite probleemid

# Eelnevalt installeeritud kanalid ei ilmu kanalite nimekirjas

- Veenduge, et valisite õige kanalite nimekirja
- Võimalik, et kanal on Rearrange menüüsse kustutatud. Menüüle ligipääsuks vajutage MENU ja valige Install > Channel installation > Rearrange.

# Seadistuse ajal ei leitud ühtegi digitaalset kanalit

 Kontrollige, kas televiisori monitor toetab DVB-T-d Teie riigis. Vaadake riikide nimekirja televiisori tagaküljel.

#### 9.3 Pildiga seotud probleemid

#### Toite indikaator põleb, aga pilti ei ole

- Veenduge, et antenn on õigesti ühendatud.
- Veenduge, et valitud on õige seade.

#### Heli on, kui pilti ei ole

• Veenduge, et pildiseadistused on korrektselt seatud. Vaadake Peatükk *5.3 Pildiseadistuste reguleerimine.* 

#### Kehv televiisori pilt antenniühenduse tõttu

- Kontrollige, kas antenn on televiisori monitoriga korralikult ühendatud.
- Kõlarid, mitte-maapealsed audioseadmed, neoontuled, kõrged hooned või mäed võivad mõjutada pildi kvaliteeti. Proovige pilti parandada muutes antenni suunda või liigutades lisaseadmeid tootest eemale.
- Kontrollige, kas olete oma regiooni jaoks valinud õige televiisori süsteemi. Vaadake Peatükk 6.2 Kanalite käsitsi installeerimine.
- Kui ainult üksiku kanali pilt on kehva, proovige seda Fine tune menüüs täpsemalt seadistada. Vaadake Peatükk 6.2 Analoogkanali täpsem seadistamine.

# Saate ühendatud seadmetest kehva kvaliteediga pildi

- Veenduge, et seadmed on õigesti ühendatud.
- Veenduge, et pildiseadistused on õigesti tehtud. Vaadake Peatükk 5.3 Pildiseadistuste reguleerimine.

#### Televiisori monitor ei salvestanud minu seadistusi

 Veenduge, et toode on seatud Home režiimile, mis pakub Teile täielikku seadistuste muutmise paindlikkust. Vaadake Peatükk 5.4 Shop või Home režiimi muutmine.

# OLULINE

| 1 | 1 Oluline               |   |
|---|-------------------------|---|
|   | 1.1 Ohutus              | 5 |
|   | 1.2 Ekraani hooldus     | 6 |
|   | 1.3 Keskkonnaalane info | 6 |

- 2 Teie televiisori monitor.....7 2.1 Ülevaade ......7
- 3 Alustamine ......9
  - 3.1 Televiisori monitori paigutamine ......9
  - 3.2 Televiisori monitori seinale riputamine...9
  - 3.3 Antennijuhtme ühendamine ......11
  - 3.4 Voolujuhtme ühendamine ......11
  - 3.5 Kaablite haldamine ......12

  - 3.7 Televiisori monitori sisse lülitamine .....12

  - 3.8 Esmakordne ülesseadmine.....12

#### 4 Televiisori monitori kasutamine ......13

| 4.1 | Sisse/välja või puhkerežiimile<br>lülitamine13 | 3 |
|-----|------------------------------------------------|---|
| 4.2 | Televiisori vaatamine14                        | ļ |
| 4.3 | Ühendatud seadmete vaatamine14                 | ł |
|     |                                                |   |

4.4 Teleteksti kasutamine ......14

#### 5 Televiisori monitori rohkemate funktsioonide

| kasutamine15                       |                                           |  |  |  |
|------------------------------------|-------------------------------------------|--|--|--|
| 5.1                                | Kaugjuhtimispuldi ülevaade15              |  |  |  |
| 5.2                                | Televiisori monitori menüüde              |  |  |  |
|                                    | kasutamine16                              |  |  |  |
| 5.3                                | Pildi- ja heliseadistuste reguleerimine18 |  |  |  |
| 5.4                                | Shop või Home režiimi muutmine20          |  |  |  |
| 5.5                                | Edasijõudnutele teletekstiomaduste        |  |  |  |
|                                    | kasutamine20                              |  |  |  |
| 5.6                                | Elektroonilise programmijuhi              |  |  |  |
|                                    | kasutamine21                              |  |  |  |
| 5.7                                | Omaduste seadistuste reguleerimine22      |  |  |  |
| 5.8                                | Subtiitrite kasutamine23                  |  |  |  |
| 5.9                                | Digitaalsete raadiokanalite kuulamine24   |  |  |  |
| 5.10 Televiisori monitori tarkvara |                                           |  |  |  |
|                                    | uuendamine24                              |  |  |  |
|                                    |                                           |  |  |  |

| - |     |                                           |  |
|---|-----|-------------------------------------------|--|
|   | 6.1 | Kanalite automaatne installeerimine25     |  |
|   | 6.2 | Kanalite käsitsi installeerimine25        |  |
|   | 6.3 | Kanalite reorganiseerimine26              |  |
|   | 6.4 | Kanalite ümbernimetamine26                |  |
|   | 6.5 | Kanalite maha ja peale installeerimine27  |  |
|   | 6.6 | Kanalite nimekirja käsitsi uuendamine27   |  |
|   | 6.7 | Digitaalse vastuvõtu testimine27          |  |
| 7 | Sea | dmete ühendamine28                        |  |
|   | 7.1 | Ühenduste ülevaade28                      |  |
|   | 7.2 | Ühenduste kvaliteedi valimine             |  |
|   | 7.3 | Seadmete ühendamine31                     |  |
|   | 7.4 | Seadmete ülesseadmine35                   |  |
|   | 7.5 | Philips EasyLink'i kasutamine35           |  |
|   | 7.6 | Ettevalmistamine digitaalseteks           |  |
|   |     | teenusteks36                              |  |
| 8 | Teh | nilised andmed37                          |  |
| 9 | Pro | bleemide lahendamine                      |  |
|   | 9.1 | Üldised televiisori monitori probleemid38 |  |
|   | 9.2 | Telekanalite probleemid38                 |  |
|   | 9.3 | Pildiga seotud probleemid38               |  |
|   | 9.4 | Heliga seotud probleemid39                |  |
|   | 9.5 | HDMI ühenduse probleemid39                |  |
|   | 9.6 | Arvuti ühenduse probleemid                |  |
|   | 9.7 | Võtke meiega ühendust                     |  |
|   |     |                                           |  |

25

6 Kanalite installeerimine

2008 © Koninklijke Philips Electronics N.V. Kõik õigused kaitstud. Detailset kirjeldust võib muuta ilma eelneva teatamiseta. Kaubamärgid on Koninklijke Philips Electronics

#### N.V. või vastava omaniku omandid.

Philips jätab endale õiguse igal ajal tooteid muuta, võtmata vastutust kohandada eelnevaid vastavaid tarvikuid.

Käesoleva kasutusjuhendi materjal on hinnatud sobivaks süsteemi sihtotstarbelisel kasutamisel. Kui toodet, selle individuaalseid osasid või toiminguid kasutatakse muul eesmärgil, kui käesolevas juhendis toodud, tuleb omandada nende kinnitus tõelevastavusele ja sobivusele. Philips garanteerib, et käesolev juhend ei riku ühtegi USA patenti. Edasisi või tulenevaid garantiisid Philips ei anna.

#### Garantii

Ükski komponentidest ei ole mõeldud kasutajapoolseks remontimiseks. Ärge avage ega eemaldage ühtegi toote katet. Remonti võivad teostada ainult Philipsi Teeninduskeskused ja ametlikud remonditöökojad. Vastasel korral kaob igasugune märgitud või tulenev toote garantii. Igasugune tegevus, toote kohandamine või monteerimine mis käesolevas kasutusjuhendis on keelatud, ei ole soovitatud või autoriseeritud toob kaasa garantii lõppemise.

#### Piksliline karakteristika

Sellel LCD tootel on suur arv värvipiksleid. Kuigi ekraanil on 99,999% või rohkem efektiivseid piksleid, võib konstantselt esineda musti täppe või heledaid värvitäppe (punane, roheline või sinine) ekraanil. See on ekraani tehniline eripära (mis jääb lubatud tehniliste nõudmiste piiridesse), mitte talitushäire.

#### Kooskõlastus EMF'iga

Koninklijke Philips Electronics N.V. toodab ja müüb palju tavakasutajale suunatud tooteid, mis (nagu iga elektrooniline aparaat) on üldjoontes võimelised kiirgama ja vastu võtma elektromagnetilisi signaale. Philipsi üks suurimaid äri põhimõtteid on kasutada oma toodete puhul kõiki vajalikke meetmeid, et järgida seaduslikke nõudeid tervise ja ohutuse osas ning olla vastavuses EMF standarditega, mis kehtivad toodete tootmisel.

Philips on pühendunud arendama, tootma ja müüma tooteid, mis ei põhjusta terviserikkeid.

Philips kinnitab, et kui tema tooteid kasutatakse õigesti ettenähtud tegevusteks on need kahjutud vastavalt hetkel kättesaadavatele teaduslikele uuringutele.

Philips osaleb aktiivselt rahvusvahelise EMF'i ja

ohutusstandardite arendamises, võimaldades Philipsil juba varakult uute toodete väljatöötamisel uusi standardeid järgida.

#### Autoriõigused

ALL OF CONTRACT

VESA, FDMI ja VESA Mounting Compliant'i logod on Video Electronics Standards Association 'i

kaubamärgid.

® Kensington ja MicroSaver on ACCO World Corporation'i USA's registreeritud kaubamärgid, kehtivate registreeringute ja muutuvate kohaldamistega teistes maades. Kõik teised registreeritud ja registreerimata kaubamärgid on vastavate omanike omandid.

# 8 TEHNILISED ANDMED

#### Toetatud ekraaniresolutsioonid

.

.

| Arvuti formaadid (PC  | C)       |
|-----------------------|----------|
| Resolutsioon          | Sagedus  |
| 720 x 400             | 70Hz     |
| 640 x 480             | 60Hz     |
| 640 x 480             | 67Hz     |
| 800 x 600             | 60Hz     |
| 1024 x 768            | 60Hz     |
| 1440 x 900            | 60Hz     |
| 1680 x 1050 (ainult 2 | 2") 60Hz |
| Videoformaadid        |          |
|                       | <u> </u> |

| Resolutsioon        | Sagedus    |
|---------------------|------------|
| 480i                | 60Hz       |
| 480p                | 60Hz       |
| 576i                | 50Hz       |
| 576p                | 50Hz       |
| 720p                | 50Hz, 60Hz |
| 1080i               | 50Hz, 60Hz |
| 1080p (ainult HDMI) | 50Hz, 60Hz |

#### Tuuner / Vastuvõtt / Ülekanne

- Antenni sisend: 75ohm coaxial (IEC75)
- Televiisori süsteem: DVD COFDM 2K/8K
- Video taasesitus: NTSC, SECAM, PAL
- DVB Terrestrial (vaadake riikide nimekirja televiisori tagaküljel)

#### Kaugjuhtimispult

- Tüüp: RC-6
- Patareid: 2 x AAA suurus (LR03 tüüp)

#### Ühendused (Tagumised)

- EXT 1: (SCART) Audio L/R, CVBS in/out, RGB
- EXT 3: Component (Y Pb Pr), Audio L/R in
- HDMI
- TV ANTENN
- AUDIO IN: Mini-jack audio in arvuti jaoks
- PC IN: PC (arvuti) D-sub 15pins ühendus
- SPDIF OUT: Digital audio out (coaxial-cinch-S/PDIF). Ekraan sünkroniseeritud.

#### Ühendused (Külgmised)

- Kõrvaklapid out (stereo mini-jack)
- EXT 1: Audio L/R, CVBS in, S-Video in
- HDMI
- Common Interface (CAM slot)

#### Energia

- Juhtmevool: AC 100-240V (±10%)
- Energiatarbimine sisse lülitatult ja puhkerežiimil: Vaadake tehnilisi andmeid veebileheküljelt www.philips.com
- Ümbritsev temperatuur: 5°C 35°C

# 7.6 Ettevalmistamine digitaalseteks teenusteks

Kaitstud digitaalseid kanaleid saab dekodeerida Tingimustega juurdepääsuga mooduli (CAM) ja digitaalteenust pakkuva operaatori poolt tagatud Smart kaardi abil.

Sõltuvalt Teie valitud operaatorist, suudab CAM hulga teenuseid kättesaadavaks teha. Lisainformatsiooni saamiseks võtke ühendust oma digitaalset teenust pakkuva operaatoriga.

# Tingimustega juurdepääsuga mooduli kasutamine

## Hoiatus

Enne kaardi sisestamist lülitage televiisori monitor välja. Järgige allpool toodud juhiseid. Mooduli valesti sisestamine võib rikkuda CAM-kaardi ja televiisori monitori.

- 1. Järgides CAM-kaartile prinditud juhiseid sisestage CAM õrnalt toote küljel olevasse Common Interface auku.
- 2. Lükake CAM nii kaugele sisse kui see läheb.

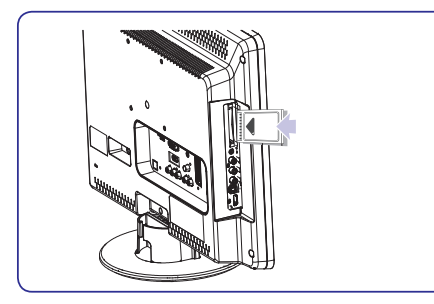

 Lülitage televiisori monitor sisse ja oodake, et CAM aktiveeruks. Sellele võib kuluda paar minutit.

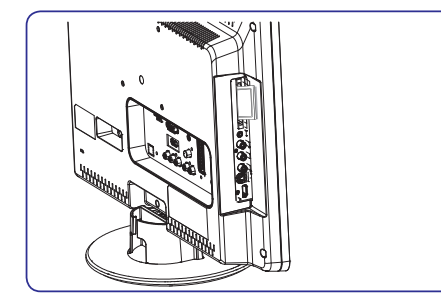

### 🖨 Märkus

Ärge eemaldage CAM-kaarti august. CAM-kaarti eemaldamine deaktiveerib digitaalteenused.

#### Ligipääs CAM teenustele

 Peale CAM-kaarti sisestamist ja aktiveerimist vajutage kaugjuhtimispuldil MENU ja valige TV menu > Features > Common interface.

See menüüvalik on võimalik ainult siis, kui CAMkaart on korrektselt sisestatud ja aktiveeritud. Teie digiteenuste operaatori poolt pakutakse ekraanipõhiseid rakendusi ja sisu.

# **1 OLULINE**

Õnnitleme toote ostu ja Philipsi toodangu kasutajate hulka jõudmise puhul!

Lugege käesolevat kasutusjuhendit enne, kui hakkate toodet kasutama.

Pöörake tähelepanu sellele osale juhendist ja järgige täpselt juhiseid. Garantii ei korva kahjustusi, mis tekivad kasutusjuhendi mittelugemisest.

Philipsi poolt pakutava toetuse täielikuks saamiseks registreerige oma toode veebilehel www.philips.com/welcome.

www.philips.com/weicome.

Televiisori monitori mudeli- ja seerianumbri leiate toote taga- ja kõrvalküljelt ning toote pakendilt.

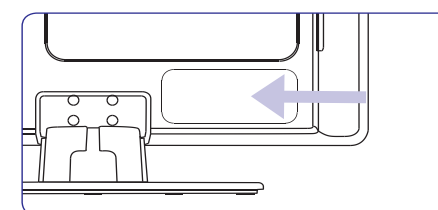

## 1.1 Ohutus

- Toode peab olema ühendatud kaitstud maandusega pistikupesasse.
- Kui olete televiisorit transportinud madalal temperatuuril (vähem kui 5°C), siis avage kast ja oodake kuni toode sobitub ruumitemperatuuriga, enne kui pakite televiisori lõplikult lahti.
- Vältimaks elektrilühist, ärge jätke toodet, kaugjuhtimispulti või kaugjuhtimispuldi patareisid vihma või vee kätte.
- Ärge paigutage veeanumaid või muid vedelikke televiisori monitori peale ega lähedusse. Vedelike kokkupuude tootega võib kutsuda esile elektrilöögiohu. Kui tootele on sattunud vedelikku, siis ärge kasutage toodet. Ühendage televiisori monitor koheselt elektrivõrgust lahti ja laske televiisor kvalifitseeritud tehniku poolt üle vaadata.
- Ärge sisestage võõrobjekte ventilatsiooniavadesse. See võib toodet kahjustada.
- Vältimaks tuleohtu või elektrilööki, ärge asetage lahtise leegiga asju (näit. süüdatud küünlad vms.) või teisi kuumaallikaid (kaasa arvatud otsene päikesekiirgus) televiisori monitori, kaugjuhtimispuldi või kaugjuhtimispuldi patareide vahetusse lähedusse.
- Ärge paigaldage toodet kitsastesse tingimustesse (näiteks raamaturiiulisse). Jätke

vähemalt 10cm (4 tolli) vaba ruumi toote ümber ventilatsiooni tarvis. Veenduge, et õhuvool ei oleks takistatud.

- Asetage televiisori monitor kindlale siledale pinnale ja kasutage ainult kaasasolevat telerialust. Ärge liigutage toodet, kui alus ei ole korralikult külge kruvitud.
- Televiisori monitori seinale paigutamine peaks olema läbi viidud ainult kvalifitseeritud töötaja poolt. Toode peab olema paigutatud ainult sobivale seinakinnitusele ja seinale, mis suudab toote raskust kanda. Ebakorrektne seinalepaigutus võib põhjustada tõsiseid vigastusi. Ärge püüdke toodet ise seinale paigaldada.
- Kui asetate televiisori monitori pöörlevale alusele, siis veenduge, et toitejuhtmele ei satu surve. See võib põhjustada ühenduste lõtvumist ja tulekahju.
- Enne äikesetorme ühendage televiisori monitor voolujuhtmest ja antennist lahti. Äikesetormi ajal ärge puudutage ühtegi toote, voolujuhtme ega antennijuhtme osa.
- Veenduge, et Teil on täielik ligipääs voolujuhtmele, et saaksite televiisori monitori kergesti vooluvõrgust lahti ühendada.
- Kui kasutate kõrvaklappe kõrgel helitugevusel, siis võite endal põhjustada permanentse kuulmiskao. Kuigi kõrge helitugevus võib tunduda normaalne, võib see kahjustada Teie kuulmist. Oma kuulmisvõime kaitsmiseks piirake aega, millal kasutate kõrvaklappe kõrgel helitugevusel.
- Kui ühendate televiisori monitori vooluvõrgust, siis:
  - Lülitage esmalt toode välja ja seejärel alles juhtmete vool (kui on võimalik).
  - Ühendage voolujuhe vooluvõrgust lahti.

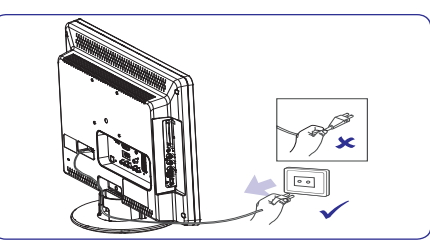

 Ühendage voolujuhe televiisori monitori tagaküljel olevast ühenduspesast lahti. Alati tõmmake voolujuhet pistikust. Ärge tõmmake juhtmest endast.

# **1 OLULINE**

### 1.2 Ekraani hooldus

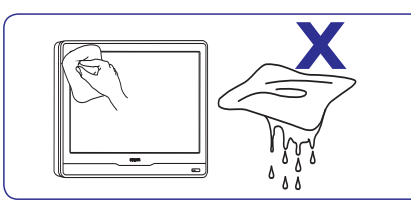

- Enne ekraani puhastamist eemaldage TV vooluvõrgust. Puhastage ekraani kuiva pehme riidega. Ärge kasutage ühtegi kodupuhastamiseks ette nähtud ainet, kuna see võib ekraani kahjustada.
- Vältimaks ekraani deformeerumist ja värvide tuhmumist, pühkige ekraanile sattunud veetilgalt võimalikult kiiresti.
- Ärge katsuge, lükake, hõõruge või lööge ekraani millegi raskega, kuna see võib ekraani jäädavalt kahjustada.
- Võimalusel vältige permanentseid kujutisi, mis jäävad ekraanile pikaks ajaks (näiteks ekraanimenüüd, teletekstilehed, mustad ribad või aktsiaturu teated). Kui peate statsionaarseid kujutisi kasutama, siis vähendage ekraani kontrastsust ja heledust, et vältida ekraani kahjustamist.

#### 1.3 Keskkonnaalane info

#### Pakendi ümbertöötlemine

Selle toote pakend on mõeldud ümbertöötlemiseks. Pöörduge pakendi äraviskamist puudutavate küsimustega kohalike institutsioonide poole.

#### Oma vana toote äraviskamine

Teie toode on disainitud ja toodetud kõrgkvaliteetsetest materjalidest ja komponentidest, mida saab ümber töödelda ja taaskasutada. Kui Teie tootele on kinnitatud selline ristiga märgitud prügikasti sümbol, siis see tähendab, et toode rahuldab Euroopa direktiivi 2002/96/EÜ põhitingimusi.

Palun ärge visake kasutatud toodet tavalise olmeprügi hulka. Küsige oma edasimüüja käest informatsiooni, kuidas tootest ohutult vabaneda. Vale jäätmekäitlus kahjustab nii keskkonda kui inimtervist.

#### Patareidest lahtisaamine

Kaasasolevad patareid ei sisalda raskemetalle elavhõbedat ega kaadmiumi. Visake kaasasolevad kui ka kõik muud patareid peale kasutamist vastavalt kohalikele reeglitele ära.

#### Voolu tarbimine

Televiisori monitor tarbib puhkerežiimil olles

minimaalselt energiat, et minimiseerida keskkonnaalast mõju. Aktiivne voolu tarbimine on televiisori tagaküljel kirjas.

Rohkema informatsiooni saamiseks toote omaduste kohta lugege veebilehekülge www.philips.com/support.

# 7 SEADMETE ÜHENDAMINE

### 7.4 Kanali dekodeerija määramine

Dekodeerijad, mis dekodeerivad digikanaleid, saab ühendada SCART-ga. Te peate määrama telekanali kui kanali, mida dekodeerida. Seejärel määrake ühendus, kuhu dekodeerija on ühendatud.

1. Vajutage kaugjuhtimispuldil MENU ja valige Install > Decoder (dekodeerija).

| TV menu               |         | PHILIPS |
|-----------------------|---------|---------|
| Install               | Decoder |         |
| Language              | 1       |         |
| Country               | 2       |         |
| Channel installation  |         |         |
| Preferences           |         |         |
| Source labels         |         |         |
| Decoder               |         |         |
| Current software info |         |         |
| Factory reset         |         |         |
|                       | •       |         |

- 2. Vajutage nimekirja sisenemiseks ► nuppu.
- Dekodeeritava kanali valimiseks vajutage ▲ või ▼ nuppu.
- 4. Vajutage **OK** nuppu, et valida või mitte valida mõni kanal.
- 5. Eelmisse menüüsse tagasi pöördumiseks vajutage ◀ nuppu.
- 6. Vajutage väljumiseks MENU.

#### 7.5 Philips EasyLink'i kasutamine

Teie televiisori monitor toetab Philips EasyLink'i, mis võimaldab ühe-puutega mängimist ja ühepuutega puhkerežiimi EasyLink-ühilduvate

seadmete vahel. Ühilduvad seadmed peavad olema tootega ühendatud HDMI abil ja määratud nii nagu kirjeldatud Peatükis *7.4.1 Seadmete ühenduste määramine.* 

# EasyLink võimaldamine ja mittevõimaldamine

- 1. Vajutage kaugjuhtimispuldil MENU ja valige Install > Preferences> EasyLink.
- 2. Valige On (sees) või Off (väljas).

#### Ühe-puutega mängimine

Ühe-puutega mängimine võimaldab Teil vajutada mängimise nupp sisse näiteks DVD kaugjuhtimispuldil. Selle tagajärjel algab taasesitus DVD seadmes ja televiisor lülitub automaatselt õigele allikale, kuvades DVD sisu.

#### Süsteemi puhkerežiim

Süsteemi puhkerežiim võimaldab Teil vajutada ja hoida **POWER** nuppu all näiteks televiisori monitori kaugjuhtimispuldil. Selline teguviis lülitab televiisori monitori ja kõik ühendatud HDMI seadmed sisse või puhkerežiimile. Saate süsteemi puhkrežiimi rakendada kasutades mistahes ühendatud HDMI seadme kaugjuhtimispulti.

#### Mängukonsool või fotoaparaat

Kõige praktilisem ühendus mobiilse mängukonsooli või fotoaparaadi jaoks võib olla televiisori monitori küljel. Televiisori võite näiteks ühendada mängukonsooli või fotoaparaadi VIDEO/S-Video ja AUDIO L/R pesadesse, mis asuvad toote küljel. Kõrgtehnoloogiliste seadmete jaoks on saadaval ka HDMI ühenduspesa.

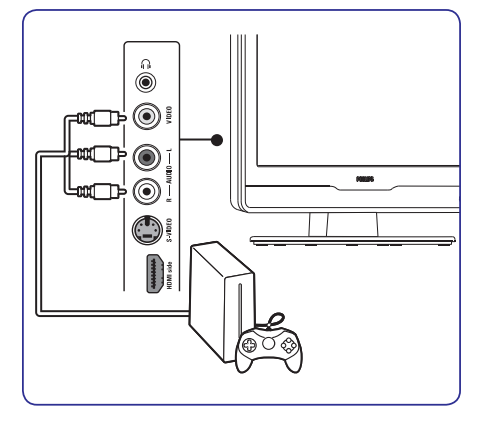

Permanentse mängukonsooli või fotoaparaadi võite ühendada televiisori tagaküljel olevasse HDMI ühenduspesasse või EXT 3 (komponent) pesasse.

#### Personaalarvuti

Enne arvuti ühendamist:

- Seadistage oma arvuti monitori sagedus 60Hzle. Vaadake Peatükk *8 tehnilised andmed*, et näha arvutiresolutsioonide nimekirja.
- Muutke pildiformaat **Wide Screen** valikule. Vaadake *Peatükk 5.3 Pildiformaadi muutmine.*

#### Arvuti ühendamine televiisori monitori tagaküljele

- 1. Kasutades VGA kaablit ühendage PC IN pesaga toote tagaküljel.
- Ühendage oma arvuti miniaudiokaabel televiisori tagaküljel olevasse AUDIO IN minipesasse.

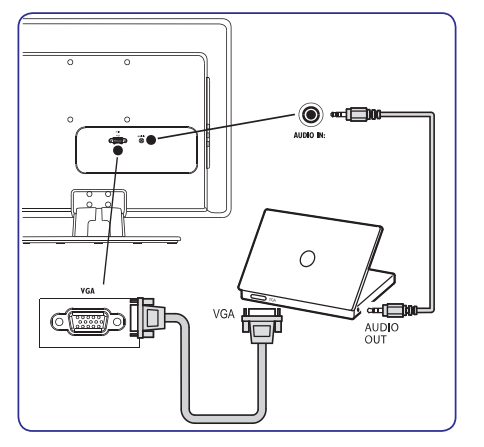

# 2 TEIE TELEVIISORI MONITOR

See osa annab ülevaate peamistest juhtimisnuppudest ja funktsioonidest.

# 2.1 Ülevaade

#### Külgmised juhtimisnupud ja indikaatorid

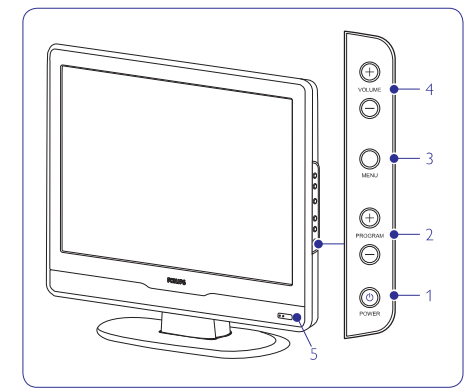

- 1. POWER (vool)
- 2. PROGRAM +/- (programm)
- 3. MENU (menüü)
- 4. **VOLUME +/-** (helitugevus)
- 5. Toite indikaator / kaugjuhtimispuldi sensor

## Külgmised ühenduspesad

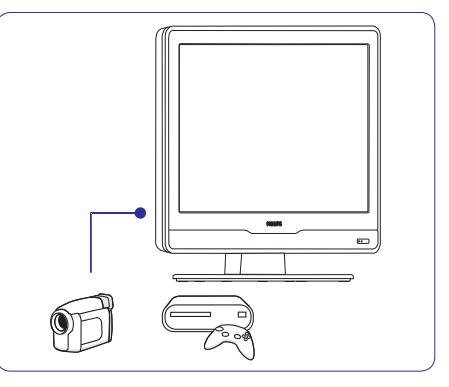

Kasutage külgmisi ühenduspesasid, et ühendada mobiilseadmeid nagu näiteks kõrgresolutsiooniga kaamera või mängukonsool. Saate ühendada ka kõrvaklapid.

#### Tagumised ühenduspesad

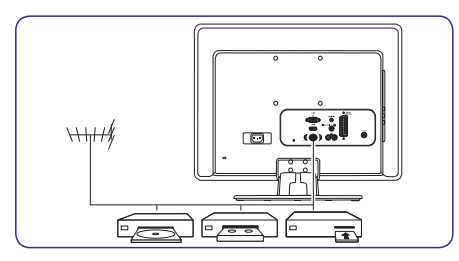

Kasutage tagumisi ühenduspesasid, et ühendada antenn või permanentsed seadmed nagu näiteks kõrgresolutsiooniga kettamängija, DVD-mängija või videomakk.

#### 🖨 Märkus

Rohkema informatsiooni saamiseks ühenduste kohta vaadake Peatükki *7, Seadmete ühendamine.* 

# **2 TEIE TELEVIISORI MONITOR**

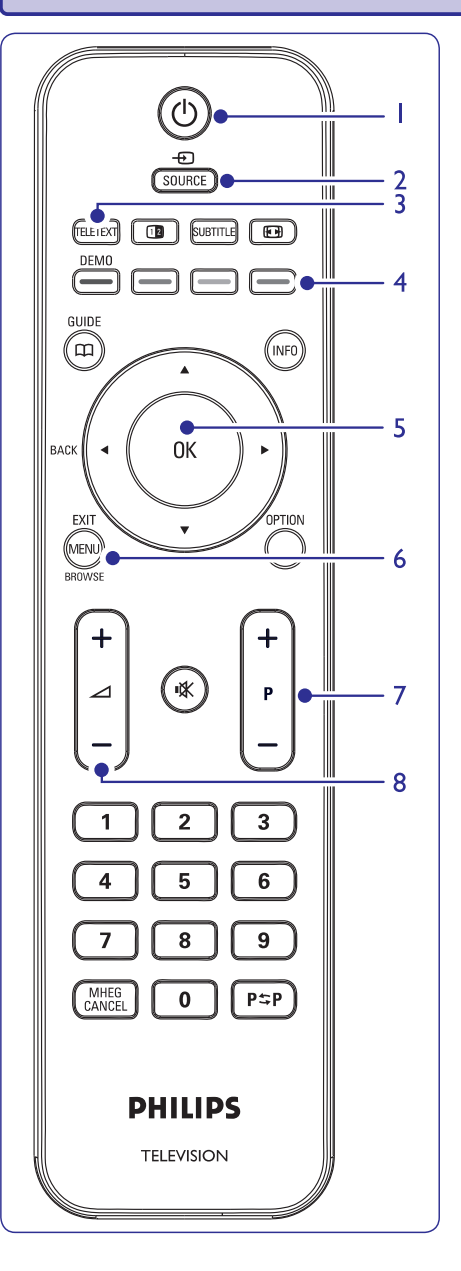

#### Kaugjuhtimispult

- 1. <sup>(1)</sup> POWER (sisse/välja)
- 2. SOURCE (allikas)
- 3. TELETEXT (teletekst)
- 4. Värvilised nupud Vasakult: Punane, roheline, kollane, sinine

# 5. ◀, ►, ▲, ▼, OK.

- Liikumis- või kursorinupud
- 6. MENU (menüü)
- P +/- (programm) Programmi võrra üles või alla
- 8. ⊿ +/-Helitugevuse juurde või mahakeeramine

Rohkema informatsiooni saamiseks kaugjuhtimispuldi nuppude kohta vaadake Peatükki *5.1, Kaugjuhtimispuldi ülevaade.* 

# 7 SEADMETE ÜHENDAMINE

#### Eraldiolevad DVD salvestaja ja ressiiver

Selleks, et saada analoogkanaleid antenni kaudu ja salvestada saateid eraldiolevale DVD salvestajale ja ressiiverile, ühendage kolm antennikaablit ja üks SCART kaabel nii nagu näidatud:

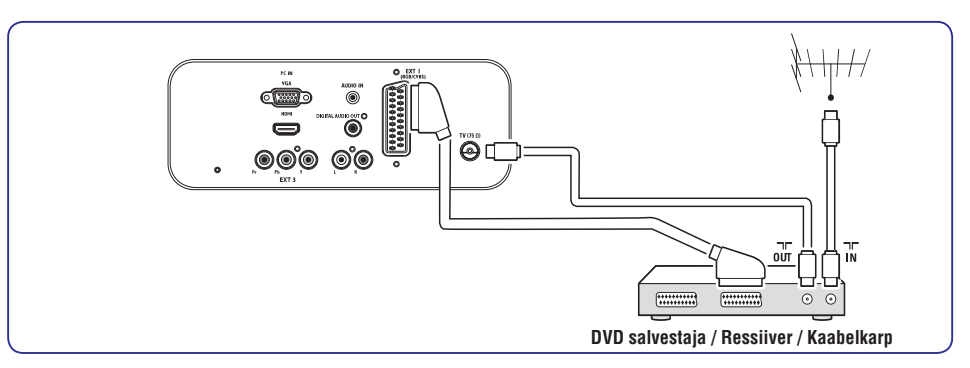

#### DVD salvestaja ja kodukinosüsteem

Selleks, et saada analoogkanaleid antenni kaudu, väljundheli kodukinosüsteemi ja salvestada saateid DVD salvestajale, ühendage kaks antennikaablit, üks SCART kaabel ja kaks digitaalaudiokaablit nii nagu näidatud:

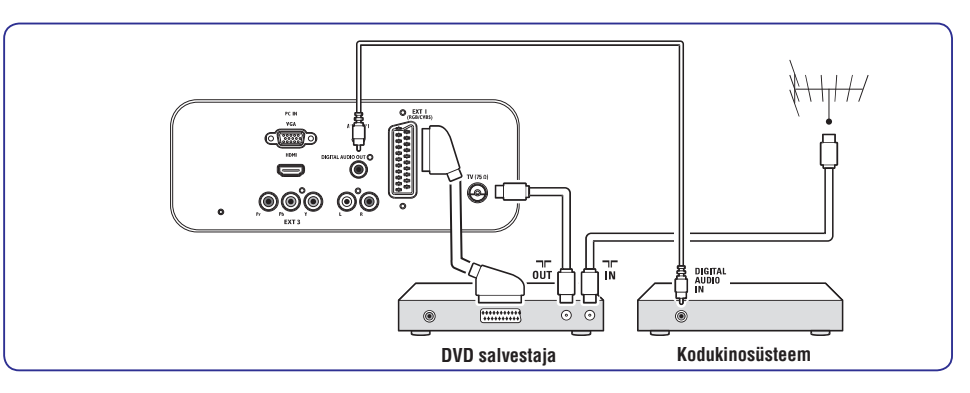

## 🖨 Märkus

Kui kasutate kodukinosüsteemi või muud audiosüsteemi, siis parima sünkroonsuse kujutiste ja heli vahel saavutate juhul kui ühendate taasesitusseadme audiosignaali esmalt televiisori monitoriga. Hiljem ühendage audiosignaal kodukinosüsteemiga või audioseadmega televiisori tagaküljel olevate audiopesade kaudu.

#### Satelliitressiiver

Selleks, et saada analoogkanaleid antenni kaudu ja digitaalkanaleid satelliitressiiveri kaudu, ühendage antennikaabel ja SCART kaabel nii nagu näidatud:

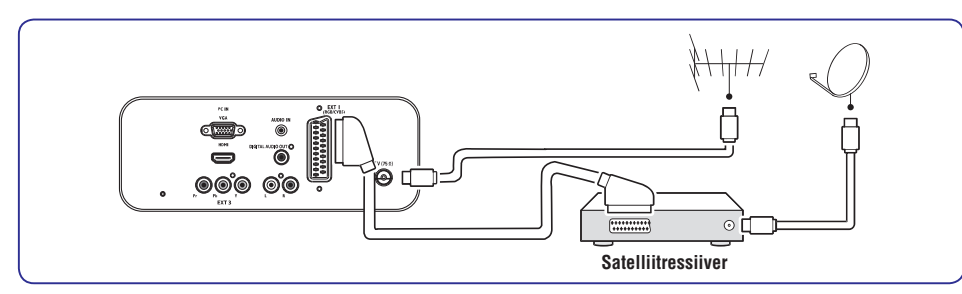

#### HD digitaalressiiver

Selleks, et saada analoogkanaleid antenni kaudu ja digitaalkanaleid HD digitaalressiiveri kaudu, ühendage kaks antennikaablit ja HDMI kaabel nii nagu näidatud:

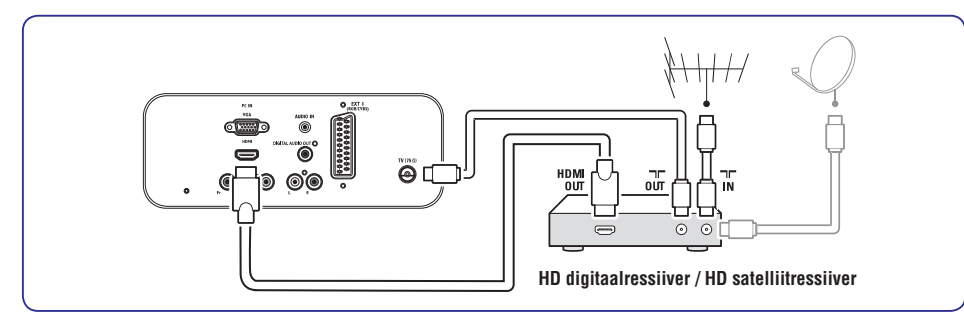

#### Kombineeritud DVD salvestaja ja digitaalressiiver

Selleks, et saada analoogkanaleid antenni kaudu ja salvestada saateid kombineeritud DVD salvestajale ja digitaalressiiverile, ühendage kaks antennikaablit ja üks SCART kaabel nii nagu näidatud:

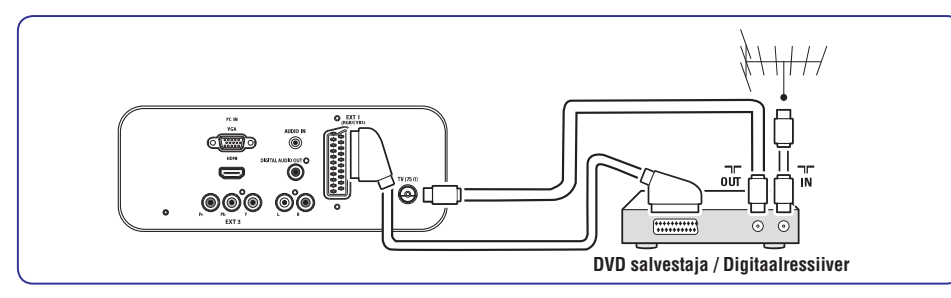

# **3 ALUSTAMINE**

See osa aitab Teid televiisori monitori paigaldamisel ja installeerimisel ning täiendab *Quick Start Guide*'l oleva infoga.

#### 🖨 Märkus

Vaadake *Quick Start Guide*'i, et saada juhiseid aluse paigaldamise kohta.

## 3.1 Televiisori monitori paigutamine

Lisaks *Peatükile 1.1* lugemisele ja mõistmisele pidage toote paigaldamisel silmas ka järgmiseid asjaolusid:

- Parim ekraani vaatamise distants on ekraani diagonaali kolmekordne suurus.
- Ideaalsete vaatamistingimuste tagamiseks asetage toode kohta, kus otsene valgus ekraanile ei lange.
- Ühendage lisaseadmed enne toote paigaldamist.
- Teie televiisor on varustatud Kensingtoni turvalisuse lõhega, mis asub TV tagaküljel.
- Kui ühendate vargusvastase Kensingtoni luku (ei ole kaasas), siis asetage televiisor permanentse eseme lähedusse (näiteks laud), mida saaksite kergesti lukuga ühendada.

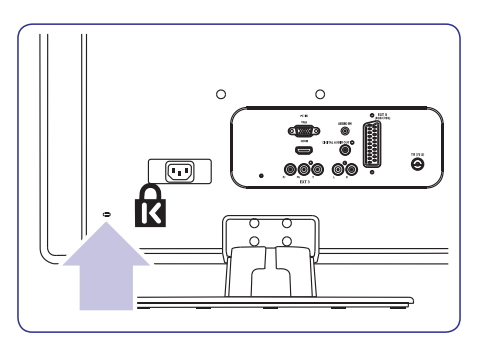

# 3.2 Televiisori monitori seinale riputamine

### **(1)** HOIATUS

Televiisori monitori seinale paigaldamine nõuab spetsiifilisi oskusi ja seda tohiks teha ainult kvalifitseeritud töötaja. Koninklijke Philips Eletronics N.V. ei kanna mingit vastutust ebakorrektse paigaldamise või ebakorrektse paigaldamise tõttu tekkinud vigastuste osas.

#### Samm 1: Ostke VESA-ühilduv seinaklamber

Sõltuvalt oma televiisori monitori ekraani suurusest ostke üks allolevatest klambritest:

| TV ekraani<br>suurus (toll/cm) | VESA-ühilduva se-<br>inaklambri tüüp (mm) | Spetsiaalsed<br>juhised |
|--------------------------------|-------------------------------------------|-------------------------|
| 22"/55.9 cm                    | Fikseeritud<br>100 x 100                  | Puudub                  |
| 19"/48.4 cm                    | Fikseeritud<br>100 x 100                  | Puudub                  |

#### Samm 2: Eemaldage televiisori jalg

#### G Märkus

Need juhised on rakendatavad ainult neile televiisori monitori mudelitele, mille on jalg all. Kui Teie televiisori jalg ei ole eraldi juurde monteeritav, siis jätke see osa vahele ja liikuge punktile *Samm 3 Kaablite ühendamine*.

1. Paigutage televiisori monitor ettevaatlikult ekraaniosa allpool tasasele, stabiilsele pinnale, mis on kaetud pehme riidega, pikali. Riie peaks olema piisavalt paks, et see kaitseks televiisori ekraani.

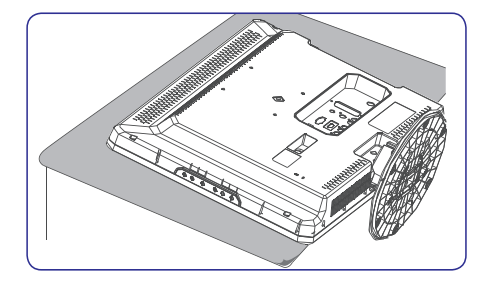

# **3 ALUSTAMINE**

 Kasutades ristpeaga kruvikeerajat (ei ole kaasas), kruvige lahti neli kruvi, mis kinnitavad jala toote külge (19" tootel on 4 kruvi, 22" tootel on 3 kruvi).

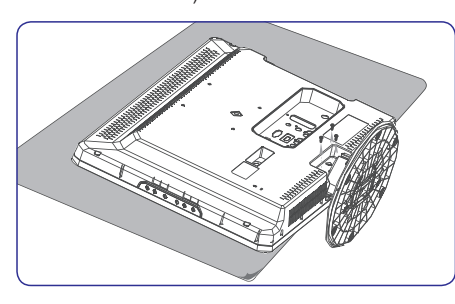

 Tõmmake jalg televiisori allosast tugevalt lahti. Asetage nii jalg kui ka kruvid tuleviku tarbeks kindlasse kohta.

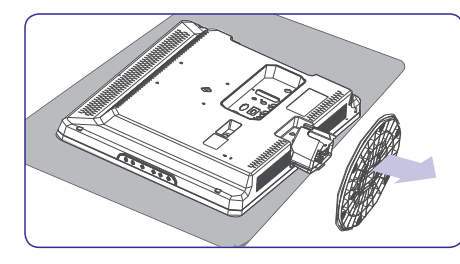

#### Samm 3: Kaablite ühendamine

Ühendage antennikaabel, juhtmed ja kõik muud seadmed televiisori monitori tagaküljega nii nagu siin peatükis kirjeldatud.

Samm 4: Ühendage VESA-ühilduv seinaklamber

## **(1)** HOIATUS

Kasutage ainult kaasasolevaid kruvisid (M4 kõikide mudelite korral) ja tihedusrõngaid (4cm), et kinnitada VESA-ühilduv seinaklamber televiisori monitoriga. Kruvid (ei ole kaasas) on disainitud nii, et nad sobiksid Teie toote kaaluga; tihedusrõngad (ei ole kaasas) on disainitud lihtsaks juhtmekorralduseks.

## G Märkus

Sõltuvalt Teie VESA-ühilduvast seinaklambrist peate kergema installeerimise huvides võibolla eemaldama paigaldusplaadi. Vaadake juhiste saamiseks lähemalt VESA-ühilduva seinaklambri dokumentatsiooni. 1. Leidke üles toote taga olevad neli paigaldusauku.

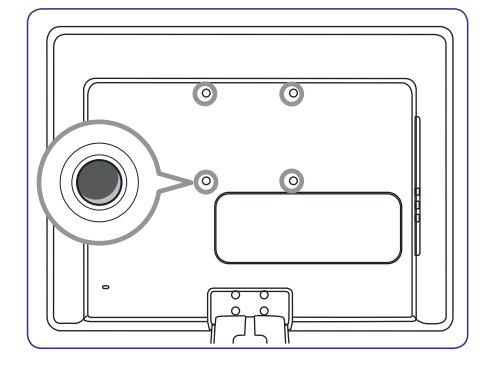

- Asetage plaat/klamber nelja paigaldusaugu ette, asetage kaasasolevad tihedusrõngad plaadi/klambri ja paigaldusaukude vahele.
- Kasutades mutrivõtit, sisestage kaasasolevad kruvid läbi plaadi/klambri ja tihedusrõngaste, kinnitades kruvid tugevasti paigaldusaukudesse.

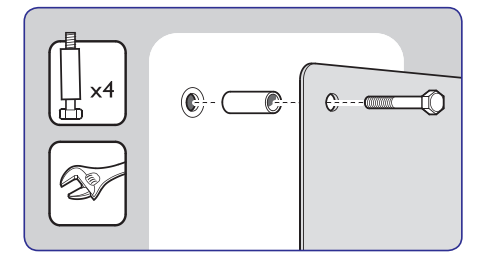

4. Jätkake VESA-ühilduva seinaklambriga kaasasolnud juhiste järgimisega.

# 7 SEADMETE ÜHENDAMINE

## 7.3 Seadmete ühendamine

See peatükk kirjeldab, kuidas ühendada erinevaid seadmeid erinevate ühenduspesadega ja varustab *Quick Start Guide*-s olevate näidetega.

#### **(1)** HOIATUS

Ühendage voolujuhe enne seadmete ühendamist vooluvõrgust lahti.

### **G** Märkus

Seadme ühendamiseks televiisori monitoriga võib kasutada erinevaid ühendustüüpe, sõltuvalt kättesaadavusest ja Teie vajadustest.

#### Blu-ray kettamängija

Täieliku kõrgtehnoloogilise video saamiseks ühendage HDMI kaabel nii nagu näidatud:

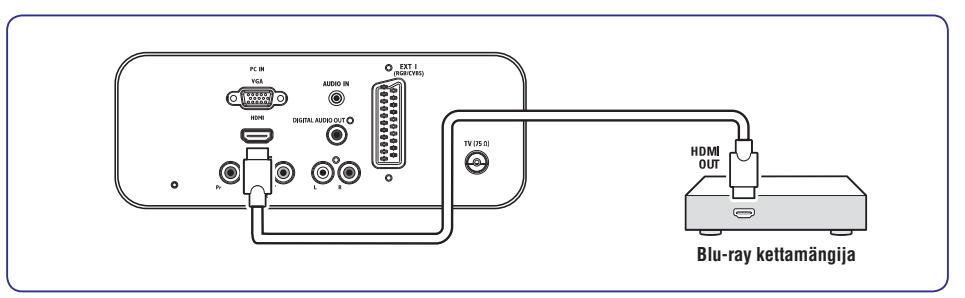

#### DVD mängija

DVD video jaoks ühendage SCART kaabel nii nagu näidatud:

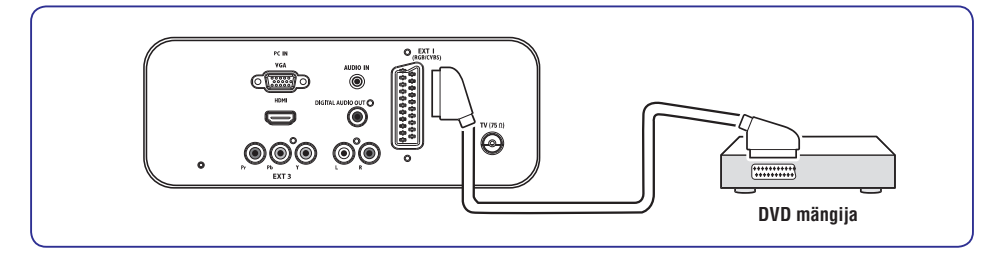

#### S-Video – Hea kvaliteet \*\*

Analoogühendus, S-Video pakub paremat pildikvaliteeti kui ühendvideo. Kui ühendate oma seadme S-Videoga, siis ühendage S-Video kaabel televiisori monitori S-Video ühenduspesasse. Lisaks peate ühendama seadmest Audio L/R kaabli televiisori küljel olevatesse punasesse ja valgesse Audio L/R sisendpesadesse.

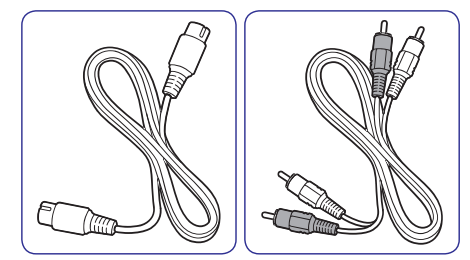

- S-Video kaabel
- Audio L/R kaabel Punane, valge

#### Composite - Primaarne kvaliteet \*

Ühendvideo pakub primaarset analoogühendust, kombineerides tavaliselt (kollase) videojuhtme (punase või valge) Audio L/R juhtmega. Sobitage kaablite värvid, kui ühendate ühendvideo ja televiisori monitori küljel olevad Audio L/R sisendpesad.

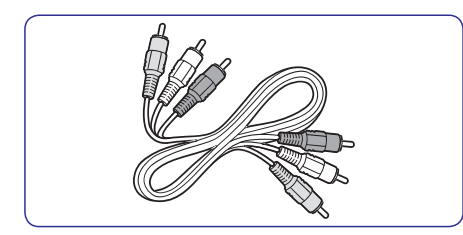

Ühend audio/video kaabel - kollane, punane ja valge.

# **3 ALUSTAMINE**

### 3.3 Antennijuhtme ühendamine

1. Otsige üles TV ANTENNA pesa televiisori monitori tagaküljelt.

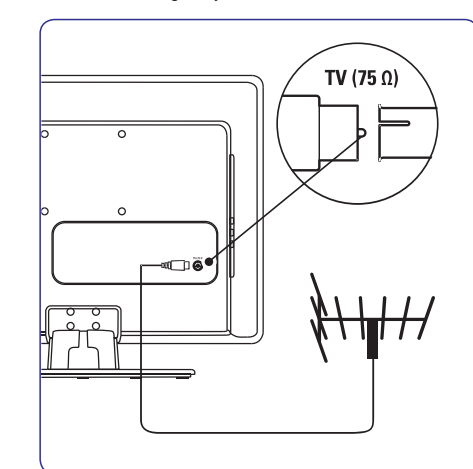

- 2. Ühendage antennijuhtme (ei ole kaasas) üks ots TV ANTENNA pesasse. Kui antennijuhe ei sobi, siis kasutage adapterit.
- Ühendage antennijuhtme teine ots antenniseadmesse. Veenduge, et mõlemad juhtme otsad on tugevalt kinni.

### 3.4 Voolujuhtme ühendamine

#### **HOIATUS**

Kontrollige, et toitejuhtme voldid vastaksid televiisori monitori tagaküljele prinditud voltidele. Ärge ühendage toitejuhet, kui voldid ei klapi.

#### Voolujuhtme ühendamine

## 🖨 Märkus

Voolujuhtme ühenduspesa asukoht varieerub vastavalt televiisori monitori mudelile.

 Otsige üles AC IN pesa televiisori monitori taga- või allküljelt.

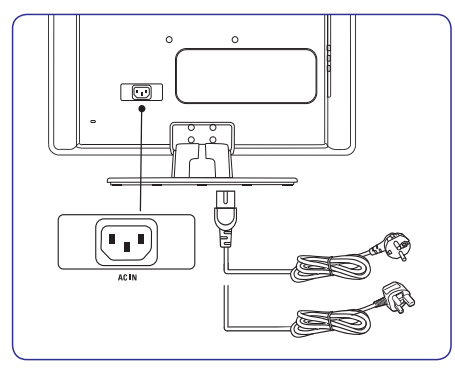

- 2. Ühendage voolujuhe AC IN pesasse.
- **3.** Ühendage voolujuhe vooluvõrku, veendudes, et juhe on mõlemast otsast tugevalt kinni.

# **3 ALUSTAMINE**

### 3.5 Kaablite haldamine

Vedage voolujuhe, antennijuhe ja kõikide teiste seadmete juhtmed läbi televiisori monitori tagaküljel oleva juhtmehoidja (1).

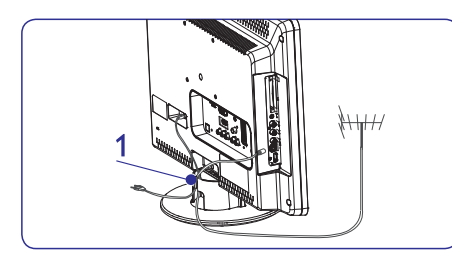

# 3.6 Kaugjuhtimispuldi patareide sisestamine

1. Avage patareipesa kaas kaugjuhtimispuldi tagaküljel.

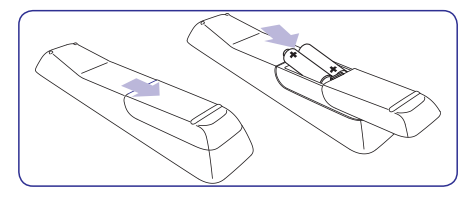

- Sisestage 2 kaasasolevat patareid (Suurus AAA, tüüp LR03). Veenduge, et + ja – pooled patareidel oleksid õigesti paigutatud (vastavad märgid on toodud patareipesas).
- 3. Sulgege kaas.

### G Märkus

Eemaldage patareid, kui Te ei kasuta kaugjuhtimispulti pikemal perioodil.

# 3.7 Televiisori monitori sisse lülitamine

Enne esmakordset televiisori sisselülitamist veenduge, et voolujuhe on korralikult ühendatud. Kui see on tehtud, siis vajutage televiisori küljel olevale **POWER** nupule.

#### 🖨 Märkus

Teatud televiisori mudelid vajavad **POWER** nupu vajutamist ja hoidmist kuni 2 sekundit. Televiisori monitoril võib käima minemisele kuluda kuni 15 sekundit.

## 3.8 Esmakordne ülesseadmine

Kui lülitate televiisori monitori esimest korda sisse, siis ilmub ekraanile menüü. See menüü palub Teil valida riigi ja keele:

Kui menüüd ei kuvata, siis vajutage menüü nägemiseks **MENU** nuppu.

- Vajutage keele valimiseks ▲ või ▼ nuppu ning seejärel vajutage oma valiku kinnitamiseks OK nuppu.
- Vajutage riigi valimiseks ▲ või ▼ nuppu ning seejärel vajutage oma valiku kinnitamiseks OK nuppu.

Otsing algab automaatselt. Kõik kättesaadavad teleprogrammid ja raadiojaamad salvestatakse. See tegevus võtab mõned minutid aega. Ekraanil kuvatakse otsingu edenemist ja leitud programmide arvu. Otsingu lõppedes menüü kaob.

### 🖨 Märkus

Kui ühtegi programmi ei leita, siis uurige kasutusjuhendi peatükki 9. Kui saatja või kaabelvõrk saadab automaatse sorteerimissignaali, siis nummerdatakse programmid ka õigesti. Sellisel juhul on installeerimine lõppenud.

 Kui sorteerimist ei toimu, siis kasutage Channel settings (kanalite seadistused) menüüd, et sorteerimine siiski läbi viia.

# 7 SEADMETE ÜHENDAMINE

## 7.2 Ühenduste kvaliteedi valimine

See peatükk kirjeldab, kuidas saate täiustada oma audiovisuaalset kogemust, ühendades oma seadmed kõige õigematesse pesadesse.

Peale seadmete ühendamist muutke nad kasutatavateks nagu on kirjeldatud Peatükk 7.4 Seadmete ülesseadmine.

#### HDMI – Kõrgeim kvaliteet \*\*\*\*\*

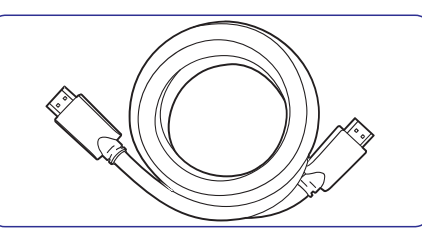

HDMI ühendusel on parim pildi- ja helikvaliteet. Üks HDMI kaabel ühendab nii video- kui audiosignaalid, pakkudes mittekokkupakitud digitaalset suhtlust televiisori monitori ja HDMI seadmete vahel. Peate kasutama HDMI-d, et kogeda täielikku kõrgtehnoloogilist video. Peate kasutama ka HDMI kaableid, et võimaldada Philips EasyLink nagu kirjeldatud Peatükk *7.5 Philips EasyLink'i kasutamine.* 

## G Märkus

Philips HDMI toetab HDCP (kõrg-ülekandekiirusega Digitaalse Sisu Kaitse). HDCP on digitaalõiguste korraldamise vorm, mis kaitseb DVD-I või Blu-ray kettal olevat kõrgtehnoloogilist sisu.

### Component (Y Pb Pr) – Kõrgem kvaliteet \*\*\*\*

Komponentvideo (Y Pb Pr) pakub paremat pildikvaliteeti kui S-Video või ühendvideo ühenduspesad. Kuigi komponentvideo toetab kõrgtehnoloogilise signaale, on pildikvaliteet madalam kui HDMI ja on analoog. Kui ühendate komponentvideo kaabli, siis sobitage kaablite värvid televiisori monitori tagaküljel olevate EXT 3 pesadega. Lisaks ühendage Audio L/R kaabel punasesse ja valgesse EXT 3-e Audio L/R sisendpesadesse.

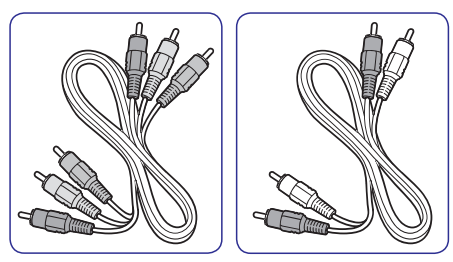

- Komponentvideo Punane, roheline, sinine
- Audio L/R kaabel Punane, valge

SCART – Hea kvaliteet \*\*\*

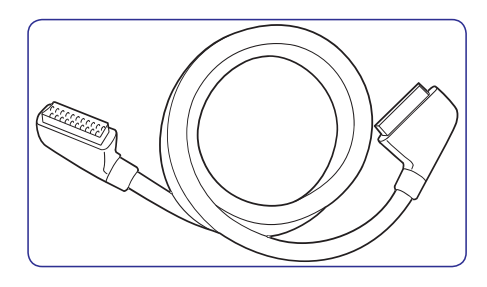

SCART ühendab audio- ja videosignaalid ühes kaablis. Audiosignaalid on stereo, videosignaalid võivad olla ühend- või S-Video kvaliteediga. SCART ei toeta kõrgtehnoloogilist video ja on analoog. Televiisor pakub ühte SCART pesa: EXT 1.

## 7.1 Ühenduste ülevaade

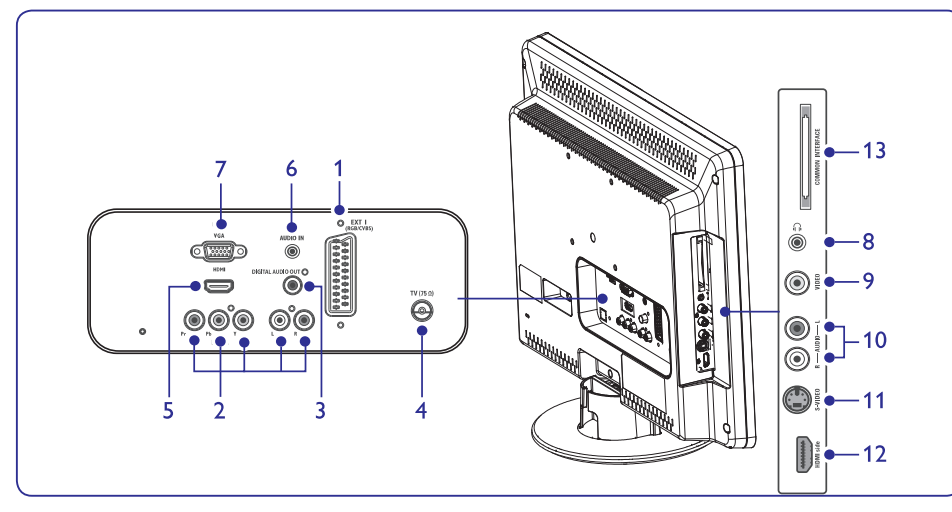

#### Tagumised ühendused

1. EXT 1

Esmane SCART ühenduspesa on mõeldud DVD mängijate, videomakkide, digitaalressiiverite, mängukonsoolide ja teiste SCART seadmete ühendamiseks. Toetab Audio L/R, CVBS in/out, RGB.

2. EXT 3

Komponentvideo (Y, Pb ja Pr) ja Audio L/R sisendühenduspesad DVD mängijate, digitaalressiiverite, mängukonsoolide ja teiste komponentvideoseadmete ühendamise jaoks.

- DIGITAL AUDIO OUT SPDIF heli väljundühenduspesa kodukino ja teiste audiosüsteemide jaoks.
- 4. TV ANTENNA (antenni ühenduspesa)
- 5. HDMI

HDMI ühenduspesad Blu-ray plaadimängijate, digitaalressiiverite, mängukonsoolide ja teiste kõrgtäpsusega seadmete jaoks.

6. AUDIO IN

Miniühenduspesa arvuti heli jaoks.

7. PC IN

VGA ühendus arvuti sisendpesa jaoks.

#### Külgmised ühendused

8. Kõrvaklapid: Stereo miniühenduspesa.

#### 9. VIDEO

Video sisendsokkelühenduspesa ühendseadmete jaoks.

#### 10. AUDIO L/R

Audio L/R sisendühenduspesad ühend- ja S-Video seadmete jaoks.

#### 11. S-VIDEO

S-Video sisendühenduspesa S-Video seadmete jaoks.

#### 🖨 Märkus

Element 9; 10; 11: kõik need 3 porti on **EXT 2** all.

12. HDMI Side

Lisa HDMI pesa mobiilsete kõrgtehnoloogiliste seadmete jaoks.

 COMMON INTERFACE (tavaline kasutajaliides): Pesa Tingimustega Juurdepääsu Moodulile (CAM).

# **4 TELEVIISORI KASUTAMINE**

See peatükk aitab Teil kasutada oma televiisori monitori peamisi funktsioone. Keerulisemate funktsioonide kohta lugege Peatükist *5, Televiisori monitori rohkemate funktsioonide kasutamine.* 

### 4.1 Sisse/välja või puhkerežiimile lülitamine

### Sisse lülitamine

 Kui toite indikaator (1) on väljas, siis vajutage televiisori monitori küljel olevat POWER nuppu.

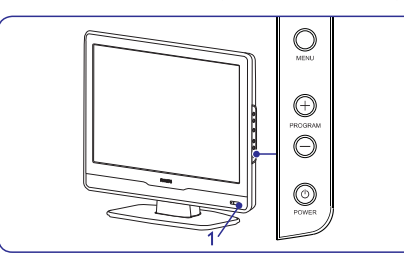

### Välja lülitamine

 Vajutage POWER nuppu televiisori monitori küljel. Toite indikaator (1) lülitub välja.

### Puhkerežiimile lülitamine

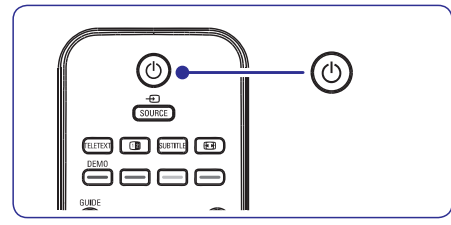

 Vajutage <sup>(1)</sup> nuppu kaugjuhtimispuldil. Toite indikaator lülitub puhkerežiimile (punane).

#### 🛞 Nõuanne

Kuigi see televiisori monitor tarbib väga vähe energiat puhkerežiimil olles, tarbib see siiski energiat nii kaua, kui toitejuhe on televiisori ja vooluvõrguga ühendatud. Kui Te ei kavatse toodet mõnda aega kasutada, siis lülitage see välja ja ühendage vooluvõrgust lahti.

#### Puhkerežiimilt sisse lülitamine

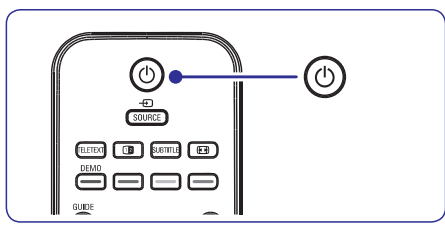

• Kui toite indikaator on puhkerežiimil (punane), siis vajutage kaugjuhtimispuldil 🖱 nuppu.

### G Märkus

Kui Te ei leia oma kaugjuhtimispulti üles, kuid tahate televiisori monitori puhkerežiimilt käima lülitada, siis vajutage televiisori küljel olevat **PROGRAM +/-** nuppu.

# **4 TELEVIISORI KASUTAMINE**

### 4.2 Televiisori vaatamine

#### Kanalite vahetamine

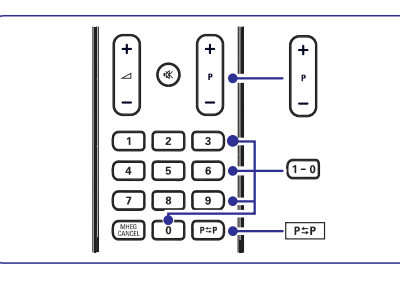

- Vajutage number (1 kuni 999) või vajutage P+/kaugjuhtimispuldil.
- 2. Vajutage PROGRAM +/- televiisori küljel asuvatel juhtimisnuppudel.
- Vajutage kaugjuhtimispuldil P⇒P, et naasta eelnevalt vaadatud telekanalile.

#### Helitugevuse reguleerimine

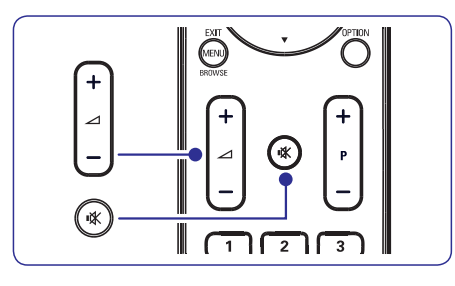

- Vajutage kaugjuhtimispuldil → + või või vajutage televiisori monitori küljel asuvatel juhtimisnuppudel VOLUME + või -.

## 4.3 Ühendatud seadmete vaatamine

- 1. Lülitage seade sisse.
- 2. Vajutage kaugjuhtimispuldil SOURCE.

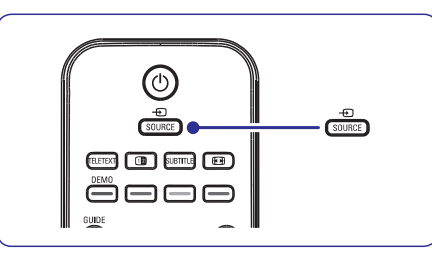

- 3. Vajutage ▲ või ▼, et valida sisendpesa, millesse Teie seade on ühendatud.
- 4. Vajutage OK, et valida seade.

### 4.4 Teleteksti kasutamine

1. Vajutage kaugjuhtimispuldil **TELETEXT**. Ekraanile ilmub indekslehekülg.

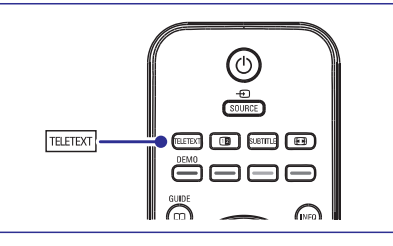

- Kaugjuhtimispuldiga lehekülje valimine:
   Sisestage leheküljenumber kasutades numbrinuppe.
  - Vajutage P+/- või ▲/▼, et vaadata järgmist või eelmist lehekülge.
  - Vajutage värvinuppu, et valida üks värvikoodiga alapunkt ekraani allosas.

#### 🛞 Nõuanne

- Vajutage **P≎P**, et naasta eelnevalt vaadatud leheküljele.
- 2. Vajutage uuesti TELETEXT, et teletekst välja lülitada.

Lisainformatsiooni saamiseks teleteksti kohta vaadake Peatükk *5.5 Edasijõudnutele teletekstiomaduste kasutamine.* 

# 6 KANALITE INSTALLEERIMINE

### 6.3 Kanalite reorganiseerimine

- 1. Vajutage kaugjuhtimispuldil MENU ja valige Install > Channel installation > Rearrange (paiguta ümber).
- 2. Rearrange nimekirja sisenemiseks vajutage ► nuppu.
- Ümber paigutatava kanali valimiseks nimekirjas vajutage ▲ või ▼ nuppu.
- Kanali liigutamiseks kanalite nimekirjas üles poole vajutage kollast nuppu, kanali liigutamiseks alla poole kanalite nimekirjas vajutage sinist nuppu.
- 5. Menüüst väljumiseks vajutage MENU.

### 6.4 Kanalite ümbernimetamine

- Vajutage kaugjuhtimispuldil MENU ja valige Install > Channel installation > Reaarange (paiguta ümber).
- Reaarange menüüsse sisenemiseks vajutage
   ▶ nuppu.
- Muudetava kanali valimiseks nimekirjas vajutage ▲ või ▼ nuppu.
- 4. Vajutage punast nuppu.
- Vajutage ◀ või ▶ nuppu, et valida kirjamärke või ▲ ja ▼, et muuta kirjamärke. Tühik, numbrid (0-9) ja teised erilised kirjamärgid asuvad z ja A vahel.
- 6. Lõpetamiseks vajutage rohelist nuppu või OK.
- 🛞 Nõuanne
  - Kollase nupuga on võimalik kõik kirjamärgid kustutada. Sinise nupuga saate kustutada kirjamärgi, mis on esile tõstetud.

# 6.5 Kanalite maha ja peale installeerimine

Võimaldab salvestatud kanali maha installeerida või varem maha installeeritud kanali uuesti salvestada.

- Vajutage kaugjuhtimispuldil MENU ja valige Install > Channel installation > Rearrange (nimeta ümber).
- Rearrange nimekirja sisenemiseks vajutage ► nuppu.
- Kustutatava või uuesti salvestatava kanali valimiseks vajutage ▲ või ▼ nuppu.

- 4. Kustutamiseks või uuesti salvestamiseks vajutage rohelist nuppu.
- 5. Menüüst väljumiseks vajutage MENU.

#### 6.6 Kanalite nimekirja käsitsi uuendamine

Saate kanalite nimekirja käsitsi uuendada.

- 1. Vajutage kaugjuhtimispuldil MENU ja valige Install > Channel installation > Installation update (installeerimise uuendus).
- Installation update menüüsse sisenemiseks vajutage ▶ nuppu. Start now (alusta nüüd) on esile tõstetud.
- 3. Vajutage OK.
- 4. Uuenduse alustamiseks vajutage rohelist nuppu. Uuendamine võib võtta mõni minut aega.
- Kui uuendamine on lõppenud, vajutage punast nuppu, et naasta Channel installation menüüsse.
- 6. Menüüst väljumiseks vajutage MENU.

### 6.7 Digitaalse vastuvõtu testimine

Kui kasutate digitaalset ülekannet, saate iga digikanali puhul signaali tugevust ja kvaliteeti kontrollida. See võimaldab Teil paigutada ümber ja testida antenni või satelliittaldrikut.

- Vajutage kaugjuhtimispuldil MENU ja valige Install > Channel installation > Digital: Test reception (digitaalne: testi vastuvõttu).
- 2. Vajutage OK.
- Vajutage automaatseks alustamiseks rohelist nuppu või sisestage käsitsi kanali sagedus, mida soovite testida. Kui signaali kvaliteet ja tugevus on kehv, proovige antenn või satelliittaldrik ümber paigutada ning testige seejärel uuesti.
- 4. Kui signaali tugevus ja kvaliteet on hea, vajutage kollast nuppu, et sagedus salvestada.
- 5. Channel installation menüüsse naasmiseks vajutage punast nuppu.
- 6. Menüüst väljumiseks vajutage MENU.

#### 🖨 Nõuanne

Kui Teil esineb veel probleeme digitaalse ülekande vastuvõtuga, siis kontakteeruge professionaalse antennipaigaldajaga.

# **6 KANALITE INSTALLEERIMINE**

#### 6.2 Kanalite käsitsi installeerimine

Saate analoogkanaleid käsitsi otsida ja ükshaaval salvestada. Kui soovite otsida ja salvestada digitaalseid kanaleid, siis vaadake palun Peatükk *6.7 Digitaalse vastuvõtu testimine.* 

#### 1. Samm: Süsteemi valimine

#### 🖨 Märkus

Hüpake *2. Samm Uute kanalite otsimine* ja salvestamine peale, kui Teie süsteemi seadistused on korrektsed.

- 1. Vajutage kaugjuhtimispuldil MENU ja valige Install > Channel install. > Analogue: Manual installation (käsitsi installeerimine).
- Channel installation menüüsse sisenemiseks vajutage ▶ nuppu. System (süsteem) on esile tõstetud.
- 3. System nimekirja sisenemiseks vajutage ► nuppu.

|                             | PHILIPS                     |
|-----------------------------|-----------------------------|
| Channel installation        | Analog: Manual installation |
| Automatic installation      | System                      |
| Installation update         | Search                      |
| Digital: Test reception     | Fine tune                   |
| Analog: Manual installation | Store current channel       |
| Rearrange                   | Store as new channel        |
|                             |                             |
|                             |                             |
|                             |                             |
|                             |                             |

- Vajutage ▲ või ▼ nuppu ja valige riik või maailmajagu.
- 5. Channel installation menüüsse naasmiseks vajutage

# 2. Samm: Uute kanalite otsimine ja salvestamine

- Vajutage kaugjuhtimispuldil MENU ja valige Install > Channel installation > Analogue: manual installation > Search (otsing).
- Search (otsing) menüüsse sisenemiseks vajutage ► nuppu.
- Vajutage punast nuppu ja kasutage kaugjuhtimispuldi numbrinuppe, kui soovite kanali kolmenumbrilise sageduse ise sisestada. Alternatiivselt võite vajutada rohelist nuppu, et televiisor otsiks ise järgmise kanali.
- 4. Kui uus kanal on leitud, vajutage
- Valige Store as new channel ja vajutage sisenemiseks ► nuppu.
- 6. Vajutage kanali salvestamiseks **OK**. Kanali number kuvatakse ekraanil.
- 7. Menüüst väljumiseks vajutage MENU.

### Analoogkanali täpsem seadistamine

Kui leitud kanali vastuvõtt ei ole piisavalt hea, siis kohandage käsitsi vastuvõttu.

- Vajutage kaugjuhtimispuldil MENU ja valige Install > Channel installation > Analogue: manual installation > Fine tune (täpsem seadistamine).
- 2. Fine tune (täpsem seadistamine) menüüsse sisenemiseks vajutage ▶ nuppu.
- Sageduse kohandamiseks vajutage ▲ või ▼.
   Vajutage ▲ nuppu, kui olete seadistamise
- lõpetanud.
- Valige Store current channel, et salvestada täpsemalt seadistatud kanal sama kanalinumbri alla.
- 6. Sisenemiseks vajutage ► nuppu.
- 7. Vajutage OK. Ilmub Done (tehtud)
- 8. Menüüst väljumiseks vajutage MENU.

## **5 TELEVIISORI MONITORI ROHKEMATE FUNKTSIOONIDE KASUTAMINE**

#### 5.1 Kaugjuhtimispuldi ülevaade

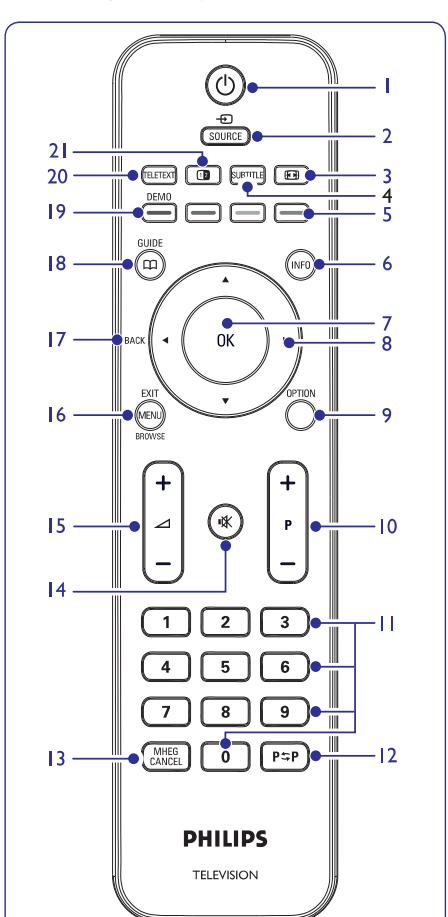

1. 🖱

Lülitab televiisori monitori puhkerežiimilt sisse või tagasi puhkerežiimile.

- 2. SOURCE (allikas) Valib ühendatud seadmed.
- 3. 🕑 Valib pildiformaadi.
- SUBTITLE (subtiitrid) Subtiitrite režiimi aktiveerimiseks või deaktiveerimiseks.

#### 5. Värvilised nupud

Valib ülesande või teleteksti lehekülje.

- INFO Näitab võimalusel programmiinformatsiooni.
- OK Liigub All channels (kõik kanalid) menüüle või aktiveerib seadistuse.
- 8. ◀, ▶, ▲, ▼

Menüüdes ringi liikumiseks.

- OPTION (valikuvõimalus) Lülitab Quick access (Kiire ligipääsu) menüü sisse.
- 10. P +/-

Lülitub järgmisele või eelmisele kanalile.

- Numbrinupud Valib kanali, lehekülie või seadistuse.
- 12. P\$P

Naaseb eelnevalt vaadatud kanalile.

- MHEG CANCEL (MHEG tühistamine) Tühistab digitaalse teksti või interaktiivsed teenused (ainult UK-s).
- 14. 🕸

Hääle vaigistamiseks või selle taastamiseks.

- 15. ⊿ +/-Suurendab või vähendab helitugevust.
- **16. MENU/EXIT/BROWSE** (menüü/välju/lehitse) Lülitab menüü sisse või välja..
- 17. BACK (tagasi)
- 18. GUIDE (teejuht)

Lülitab sisse või välja Elektroonilise programmide juhtimise. Aktiivne ainult digikanalite korral.

19. DEMO

Ei ole toetatud funktsioon.

20. TELETEXT (teletekst) Lülitab teleteksti sisse või välja.

#### 21. 1

Näitab hetkel käivat kanalit või allikat ekraani vasemas pooles ja teleteksti paremas pooles.

### 5.2 Televiisori monitori menüüde kasutamine

Ekraanipõhiste menüüdega saate seadistada oma televiisori monitori, kohandada pildi- ja heliseadistusi ja kasutada lisavõimalusi. See osa annab ülevaate ja kirjeldab, kuidas menüüdes navigeerida.

#### Peamenüüle ligipääs

1. Peamenüü nägemiseks vajutage kaugjuhtimispuldil **MENU**.

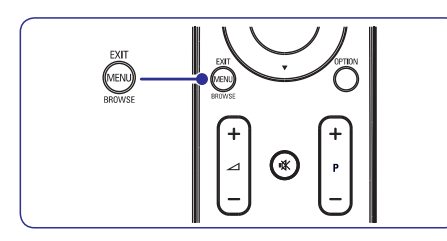

Ilmub järgmine menüü.

|                | PHILIPS        |  |
|----------------|----------------|--|
| TV Menu        | Smart settings |  |
| Smart settings | Personal       |  |
| Picture        | Vivid          |  |
| Sound          | Standard       |  |
| Features       | Movie          |  |
| Install        | Power saver    |  |
|                |                |  |
|                |                |  |
|                |                |  |
|                |                |  |

- Kasutage ▲ või ▼ nuppe, et liikuda kursoriga ühele järgmistest valikust:
  - Smart settings (arukad seadistused)
  - Picture (pilt)
  - Sound (heli)
  - Feature (omadus)
  - Install (installeerimine)
- 3. Valiku tegemiseks vajutage ► või OK nuppu.
- 4. Menüüst väljumiseks vajutage taas MENU.

#### Peamenüü kasutamine

Järgnev näide õpetab, kuidas reguleerida pildi heledust.

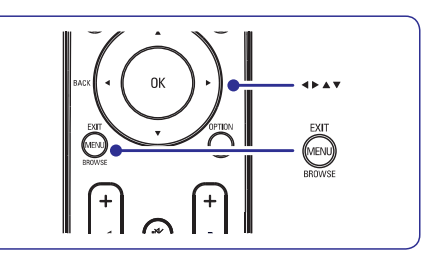

1. Vajutage kaugjuhtimispuldil **MENU**, et Teile kuvataks televiisori monitori menüü.

|                | PHILIPS        |  |
|----------------|----------------|--|
| TV Menu        | Smart settings |  |
| Smart settings | Personal       |  |
| Picture        | Vivid          |  |
| Sound          | Standard       |  |
| Features       | Movie          |  |
| Install        | Power saver    |  |
|                |                |  |
|                |                |  |
|                |                |  |
|                |                |  |

2. Vajutage ▼ nuppu, et valida Picture (pilt).

|                | PHILIPS           |  |
|----------------|-------------------|--|
| TV Menu        | Smart settings    |  |
| Smart settings | Contrast          |  |
| Picture        | Brightness        |  |
| Sound          | Color             |  |
| Features       | Sharpness         |  |
| Install        | Tint              |  |
|                | Color temperature |  |
|                | Picture format    |  |
|                | Noise Reduction   |  |
|                |                   |  |

# **6 KANALITE INSTALLEERIMINE**

Esmakordsel televiisori monitori sisselülitamisel palutakse Teil valida televiisori menüü keel ning viia läbi automaatne televiisori monitori ja raadiokanalite (kui on olemas) installeerimine.

See peatükk aitab Teid, kui peate vajalikuks kanalid uuesti installeerida, või tahate lihtsalt saada rohkem teada kanalite installeerimise kohta.

#### G Märkus

Kanalite uuesti installeerimine muudab **All channels** (kõikide kanalite) nimekirja.

# 6.1 Kanalite automaatne installeerimine

See osa kirjeldab, kuidas otsida ja salvestada kanalid automaatselt. Juhised kehtivad nii digitaalkui ka analoogkanalite jaoks.

|                       | PHILIPS                     |  |
|-----------------------|-----------------------------|--|
| Installation          | Languages                   |  |
| Languages             | Menu language               |  |
| Country               | Preferred audio language    |  |
| Channel install       | Preferred subtitle language |  |
| Preferences           | Hearing impaired            |  |
| Source labels         | Audio description           |  |
| Decoder               |                             |  |
| Current software info |                             |  |
| Factory reset         |                             |  |
|                       |                             |  |

#### 1. Samm: Menüü keele valimine

- 1. Vajutage kaugjuhtimispuldil MENU ja valige Install > Languages (keeled).
- 2. Vajutage ► nuppu, et siseneda Menu languages (menüükeeled) menüüsse.
- 3. Sobiva keele valimiseks vajutage ▲ või ▼.
- 4. Kinnitamiseks vajutage OK.
- 5. Installation (installeerimise) menüüsse naasmiseks ◀ nuppu.

Lisaks menüü keelele, saate **Language** menüü abil konfigureerida järgmiseid valikuid (ainult digikanalite puhul):

 Preferred audio language (eelistatud audiokeel): Valige saadaolevatest keeltest sobiv audiokeel. Rohkema informatsiooni saamiseks vaadake Peatükk 5.3 Heliseadistuste reguleerimine.

- **Preferred subtitles language** (eelistatud subtiitrite keel): Valige saadaolevatest keeltest sobiv subtiitrite keel. Rohkema informatsiooni saamiseks vaadake Peatükk *5.8 Subtiitrite keele valimine digitelekanalite korral.*
- Hearing impaired (kuulmispuudega): Valides On (sees) kuvatakse olemasolu korral kuulmispuudega kasutajatele mõeldud subtiitrid Teie valitud keeles.
- Audio description (helikirjeldus): Valides On (sees) kuvatakse olemasolu korral helikirjeldus Teie poolt valitud keeles.

#### 2. Samm: Oma riigi valimine

Valige riik, kus Te televiisorit kasutate. Televiisori monitor seadistab ja korrastab telekanalid vastavalt Teie asukohamaale.

- Installation (installeerimise) menüüs vajutage ▼ nuppu, et valida Country (riik).
- 2. Nimekirja sisenemiseks vajutage ► nuppu.
- 3. Oma riigi valimiseks vajutage ▲ või ▼.
- Installation menüüsse naasmiseks vajutage 
   ■ nuppu.

#### 3. Samm: Kanalite installeerimine

Teie televiisori monitor otsib ja salvestab kõik digija analoogtelekanalid ning digiraadiokanalid.

- Vajutage ► nuppu, et valida Start now (alusta nüüd).
- 3. Vajutage OK.
- 4. Alustamiseks vajutage rohelisele nupule. Seadistamine võib võtta mõni minut aega.
- Kui kanalite otsimine on lõpetatud, vajutage punast nuppu, et naasta installeerimise menüüsse.
- 6. Väljumiseks vajutage MENU.

## 🛞 Nõuanne

Kui leitakse digitaalseid telekanaleid, siis võib installeeritud kanalite nimekirjas esineda tühje kanalinumbreid. Kui soovite salvestatud kanaleid ümber nimetada, reastada või kustutada, vaadake Peatükk *6.3 Kanalite reorganiseerimine.* 

Subtiitrite keele valimine digitelekanalite puhul

#### G Märkus

Kui valite digitelekanalite subtiitrite keele nii nagu allpool kirjeldatud, siis eelistatud subtiitrite keel, mis on eelnevalt **Install** (installeerimise) menüüs seatud, kirjutatakse ajutiselt üle.

- Vajutage kaugjuhtimispuldil MENU ja valige Features > Subtitle language (subtiitrite keel).
- 2. Vajutage ► nuppu, et siseneda saadaval olevate keelte nimekirja.
- 3. Vajutage ▲ või ▼, et valida subtiitrite keel.
- 4. Vajutage OK.

# 5.9 Digitaalsete raadiokanalite kuulamine

Kui digitaalne signaal on saadaval, seadistuvad digitaalsed raadiokanalid esmase seadistuse ajal. Digitaalsete raadiokanalite ümberjärjestamiseks vaadake *Peatükk 6.3 Kanalite reorganiseerimine*.

- 1. Vajutage kaugjuhtimispuldil **OK**. Ekraanile ilmub **All channels** (kõikide kanalite) menüü.
- 2. Kasutage numbrinuppe, et valida raadiokanal.
- 3. Vajutage OK.

# 5.10 Televiisori monitori tarkvara uuendamine

Philips püüab järjekindlalt oma tooteid täiustada ja soovitame Teil tungivalt uuendada oma televiisori tarkvara, kui uuendused on saadaval. Vaadake meie veebilehekülge www.philips.com/support.

#### Kontrollige oma praegust tarkvara versiooni

 Vajutage kaugjuhtimispuldil MENU ja valige Install > Current software info (praeguse tarkvara info).

#### Tarkvara uuendamine (digitaalülekanne)

Kui kasutate (DVB-T) digitaalülekandeid, siis saab Teie televiisori monitor automaatselt tarkvara uuendusi. Kui ekraanile ilmub teade uuendamise kohta, siis:

- Valige Now (nüüd, soovitatav), et uuendada tarkvara koheselt.
- Valige Later (hiljem), kui soovite hilisemat meeldetuletust.
- Valige Cancel (loobu), et loobuda uuendustest (mitte soovitatav).

# 5 TELEVIISORI MONITORI ROHKEMATE FUNKTSIOONIDE KASUTAMINE

3. Vajutage ► nuppu, et siseneda valikusse Picture settings (pildiseadistused).

| Picture           |    | Brightness |
|-------------------|----|------------|
| Contrast          | 98 |            |
| Brightness        | 47 | -11-       |
| Color             | 52 |            |
| Sharpness         | 4  | = =        |
| Tint              | 0  |            |
| Color temperature |    |            |
| Picture format    |    |            |
| Noise reduction   |    |            |

4. Vajutage ▼ nuppu, et valida Brightness (heledus).

| Picture           |    | Brightness |
|-------------------|----|------------|
| Contrast          | 98 |            |
| Brightness        | 47 | -11-       |
| Color             | 52 |            |
| Sharpness         | 4  |            |
| Tint              | 0  |            |
| Color temperature |    |            |
| Picture format    |    | — —        |
| Noise reduction   |    |            |

5. Vajutage ► nuppu, et siseneda Brightness settings (heledusseadistuste) menüüsse.

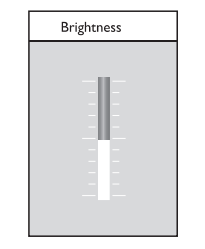

- Vajutage ▲ või ▼ nuppu, et reguleerida seadistust.
- Vajutage ◄ nuppu, et naasta pildiseadistuse menüüsse või vajutage MENU menüüst väljumiseks.

#### 🖨 Märkus

Kui digitaalsed kanalid on installeeritud ja saadaval, suurenevad valikuvõimalused.

#### Kiire ligipääsu menüü

Kiire ligipääsu menüü **(Quick access)** annab kiire ligipääsu sageli kasutatud menüüpunktidele.

#### Märkus

- Kui digitaalsed kanalid on installeeritud ja saadaval, ilmuvad asjakohased digitaalsed võimalused ka selles menüüs.
- 1. Vajutage kaugjuhtimispuldil **OPTION** (valik) nuppu.

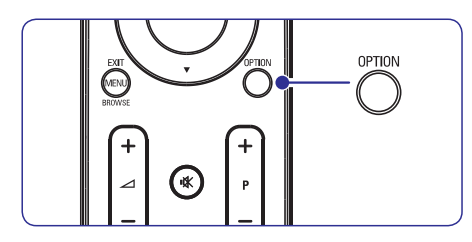

 Vajutage ▲ või ▼ nuppu, et valida soovitud menüüpunkt.

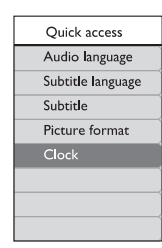

- 3. Vajutage **OK**, et näha soovitud menüüpunkti menüüd.
- Vajutage ▲, ▼, ◄, ►, et reguleerida menüü seadistusi.
- Vajutage Kiire ligipääsu menüüst väljumiseks OPTION nuppu või Peamenüüst väljumiseks MENU nuppu.

### 5.3 Pildi- ja heliseadistuste reguleerimine

#### Pildiseadistuste reguleerimine

1. Vajutage kaugjuhtimispuldil MENU ja valige Picture (pilt).

|                | PHILIPS           |  |
|----------------|-------------------|--|
| TV Menu        | Smart settings    |  |
| Smart settings | Contrast          |  |
| Picture        | Brightness        |  |
| Sound          | Color             |  |
| Features       | Sharpness         |  |
| Install        | Tint              |  |
|                | Color temperature |  |
|                | Picture format    |  |
|                | Noise Reduction   |  |
|                |                   |  |

- 2. Vajutage nimekirja sisenemiseks
- Sobiva seadistuse valimiseks vajutage ▲ või
   ▼.
  - Contrast (kontrast): Muudab heledate kohtade heledust, kuid jätab tumedad osad muutmata.
  - **Brightness** (heledus): Muudab kogu pildi heledust.
  - Colour (värv): Muudab värvide küllasust.
  - Sharpness (teravus): Muudab detailide teravust.
  - Tint (värvitoon): Muudab värvid punakamaks või sinakamaks.
  - Colour temperature (värvi temperatuur): Valida saab kolme valiku vahel. Vajutage nuppu, et siseneda valimismenüüsse. Vajutage ▲ või ▼, et liikuda elemendile. Vajutage OK, et lülituda ümber valitud temperatuurile: Normal (normaalne), Warm (soojad toonid, punakas) või Cool (külmad toonid, sinakas).
  - Picture format (pildiformaat): Vaadake Peatükki Pildiformaadi muutmine.

#### Arukate seadistuste kasutamine

Lisaks käsitsi pildiseadistuste reguleerimisele saate kasutada ka **Smart settings** (arukate seadistuste) rakendamise võimalust oma tootele (kasutatakse eelseatud pildi- ja heliseadistusi).

- 1. Vajutage kaugjuhtimispuldil MENU ja valige Smart settings (arukad seadistused).
- 2. Vajutage nimekirja sisenemiseks ►.
- Sobiva seadistuse valimiseks vajutage ▼ või
  - Personal (isiklik) Rakendab käsitsi valitud pildi- ja heliseadistused.
  - Vivid (elujõuline) Rakendab briljantsed pildi- ja heliseadistused, mis sobivad heledatesse keskkondadesse.
  - Standard (standard) Rakendab loomulikud pildi- ja heliseadistused, mis sobivad enamikesse elutoatingimustesse.
  - Movie (film) Rakendab dünaamilised pildi- ja heliseadistused, mis sobivad täieliku filmielamuse saamiseks.
  - Power saver (energiasäästja): Rakendab energia kokkuhoiu tarbeks nõrgema pildiheleduse ja helitugevuse.
- 4. Vajutage **OK** nuppu, et salvestada oma valik.

#### Pildiformaadi muutmine

Muutke pildiformaati, et see sobiks ekraanil toimuvaga.

 Vajutage kaugjuhtimispuldil ש nuppu (PICTURE FORMAT). Alternatiivselt võite vajutada MENU ja valida Picture (pilt) > Picture format (pildiformaat).

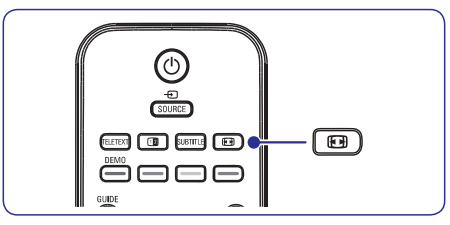

# **5 TELEVIISORI MONITORI ROHKEMATE FUNKTSIOONIDE KASUTAMINE**

#### Telekanalite või ühendatud seadmete lukustamine (Auto Lock - automaatne lukustus)

Lukustage telekanaleid või ühendatud lisaseadmetega mängitavaid saateid ennetamaks nende võimalikku vaatamist laste poolt. Lukustage need kasutades neljanumbrilist koodi.

#### Automaatse lukustuskoodi määramine või muutmine

- Vajutage kaugjuhtimispuldil MENU ja valige Features > Auto lock > Change code (muuda kood).
- 2. Koodi ülesseadmise valikusse sisenemiseks vajutage ►.
- Sisestage oma kood, kasutades numbrinuppe. Taas ilmub Features menüü, mis kinnitab, et Teie kood on loodud või muudetud.

#### 🛞 Nõuanne

Kui olete oma koodi unustanud, sisestage '0711', et kirjutada vana kood üle.

# Automaatse lukustuse menüüsse sisenemine

- Vajutage kaugjuhtimispuldil MENU ja valige Features > Auto lock (automaatne lukustus) ja vajutage ▶, et sisestada oma kood.
- 2. Sisestage oma kood, kasutades numbrinuppe.

### Lukustage või lukustage lahti kõik kanalid ja ühendatud seadmed

- 1. Valige Auto Lock (automaatne lukustus) menüüs Clear all (kustuta kõik).
- 2. Vajutage OK.

# Lukustage või lukustage lahti üks või mitu kanalit ja ühendatud lisaseadmed

- 1. Valige Auto Lock (automaatne lukustus) menüüs Lock program (lukusta programm).
- 2. Vajutage ► nuppu, et siseneda.
- Vajutage ▲ või ▼ nuppu, et valida channel lock (kanali lukk).
- 4. Vajutage ► nuppu, et lukustada või lukustada lahti.

#### Seadke programmile vanuse piirang

Mõned digitaalsed kanalid on oma saated ära hinnanud (olenevalt maast). Saate oma televiisori seada nii, et kui saate hinnang on kõrgem, kui Teie lapse vanus, läheb saade automaatselt lukku.

- Valige Auto Lock (automaatne lukustus) menüüs Parental rating (lapsevanemate hinnang).
- 2. Vajutage ► nuppu, et siseneda.
- Vajutage ▲ või ▼ nuppu, et valida vanuse hinnang.
- 4. Valige vanus ja vajutage OK nuppu.
- 5. Menüüst väljumiseks vajutage Menu.

### 5.8 Subtiitrite kasutamine

Igale telekanalile on võimalik lisada subtiitrid. Subtiitreid edastatakse teleteksti või DVB-T digitaalse signaali kaudu. Kui edastatakse digitaalseid kanaleid, saate valida vastavalt oma eelistusele ka subtiitrite keele.

- 1. Vajutage kaugjuhtimispuldil MENU ja valige Features > Subtitle (subtiitrid).
- 2. Vajutage nimekirja sisenemiseks ▶ nuppu.

|                | PHILIPS           |  |
|----------------|-------------------|--|
| TV settings    | Features          |  |
| Smart settings | Timer             |  |
| Picture        | Auto lock         |  |
| Sound          | Subtitle          |  |
| Features       | Subtitle language |  |
| Install        | Common interface  |  |
|                |                   |  |
|                |                   |  |
|                |                   |  |
|                |                   |  |

- Vajutage ▲ või ▼, et valida On (subtiitreid näidatakse alati) või On during mute ( subtiitreid näidatakse ainult siis, kui hääl on summutatud kaugjuhtimispuldil oleva <sup>K</sup> nupuga).
- 4. Features (omaduste) menüüsse tagasi minemiseks vajutage OK nuppu.

## 5.7 Omaduste seadistuste reguleerimine

- 1. Vajutage kaugjuhtimispuldil **MENU** nuppu ja valige **Features** (omadused).
- 2. Vajutage sisenemiseks ► nuppu.

| TV settings    | Features          |
|----------------|-------------------|
| Smart settings | Timer             |
| Picture        | Auto lock         |
| Sound          | Subtitle          |
| Features       | Subtitle language |
| Insta          | Common interface  |
|                |                   |
|                |                   |
|                |                   |

- Vajutage ▲ või ▼ nuppu, et valida üks järgmistest valikutest:
  - Timer (taimer)
  - Auto lock (automaatne lukustus)
  - Subtitle (subtiitrid)
  - Subtitle language (subtiitrite keel)
  - Common interface (tavaline kasutajaliides)

#### Taimerite kasutamine

Vajutage kaugjuhtimispuldil **MENU** ja valige **Features > Timers > Clock** (kell).

- Auto clock mode (automaatse kella režiim): Saate seada praeguse kellaaja käsitsi või automaatselt.
  - **Manual** (käsitsi): Võimaldab sisestada kellaaja käsitsi.
  - Automatic (automaatne)
- Time zone (ajavöönd): Kohandatud aeg baseerub GMT-I.

# Automaatselt puhkerežiimile lülitumine (Sleeptimer - Unetaimer)

Unetaimer lülitab televiisori monitori puhkerežiimile peale etteteatud aega.

- 1. Vajutage kaugjuhtimispuldil MENU ja valige Features > Timer > Sleeptimer (unetaimer).
- Unetaimeri menüüsse sisenemiseks vajutage
   ▶.

- Vajutage ▲ või ▼ kuni jõuate 5-minutiliste sammudega sobiva numbrini (kuni 180 minutit). Valides 0 minutit on unetaimer välja lülitatud.
- 4. Unetaimeri aktiveerimiseks vajutage **OK**.

## 🖨 Märkus

Saate alati televiisori monitori ka varem välja lülitada või seatud unetaimeri minuteid pöördloenduse ajal muuta.

# Automaatselt sisse lülitamine (Start time - algusaeg)

Aktiviseeritud algusajaga lülitub televiisori monitor automaatselt määratud ajal ja kanalil puhkerežiimilt sisse.

- 1. Vajutage kaugjuhtimispuldil MENU ja valige Features > Timer > Start time (algusaeg).
- 2. Algusaja menüüsse sisenemiseks vajutage ►.
- Kasutage ▲ või ▼, ◀ või ▶, et valida ja siseneda menüüelementidesse.
- 4. Kinnitamiseks vajutage **OK**.
- 5. Menüüst väljumiseks vajutage MENU.

## 🛞 Nõuanne

Algusaja välja lülitamiseks valige **Start time** menüüs **Off** (väljas).

#### Automaatselt välja lülitamine (Stop time lõppaeg)

Lõppaeg lülitab televiisori monitori automaatselt määratud ajal puhkerežiimile.

- Vajutage kaugjuhtimispuldil MENU ja valige Features > Timer > Stop time (lõppaeg).
- 2. Lõppaja menüüsse sisenemiseks vajutage 🕨
- 3. Kasutage ▲ või ▼, ◀ või ▶, et valida ja siseneda menüüelementidesse.
- 4. Kinnitamiseks vajutage OK.
- 5. Menüüst väljumiseks vajutage MENU.

## 🖨 Nõuanne

Saate alati televiisori monitori ka varem välja lülitada või seatud unetaimeri minuteid pöördloenduse ajal muuta.

# 5 TELEVIISORI MONITORI ROHKEMATE FUNKTSIOONIDE KASUTAMINE

- Sobiva pildiformaadi valimiseks vajutage ▲ või ▼.
- **Super zoom** (supersuurendus) (mitte HD jaoks)

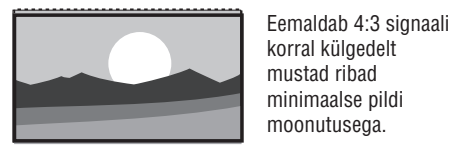

4:3 (mitte HD jaoks)

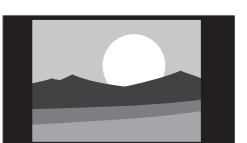

## 🖨 Nõuanne

Pidev **4:3** formaadi kasutamine võib põhjustada ekraani deformeerumist.

Näitab klassikalist 4:3

formaati.

 Movie expand 14:9 (filmilik pildilaiendus 14:9) (mitte HD jaoks)

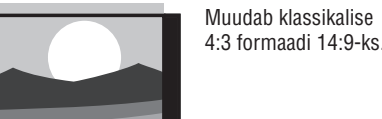

• Movie expand 16:9 (filmilik pildilaiendus 16:9) (mitte HD jaoks)

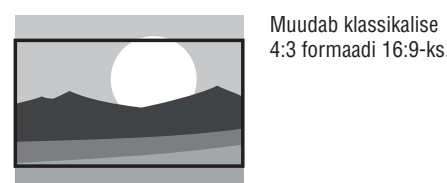

#### 🖨 Nõuanne

Pidev **16:9** formaadi kasutamine võib põhjustada ekraani deformeerumist.

• Wide screen (laiekraan)

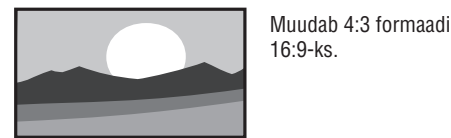

• Subtitle Zoom (subtiitrite suurendus)

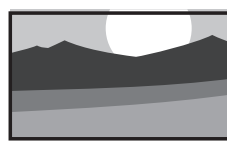

Muudab klassikalise 4:3 formaadi 16:9-ks ja vajutades ▲ või ▼ nuppe võimaldab liikuda üles ja alla, et näha subtiitreid.

#### Heliseadistuste reguleerimine

See osa kirjeldab, kuidas reguleerida heliseadistusi.

- 1. Vajutage kaugjuhtimispuldil **MENU** ja valige **Sound** (heli).
- 2. Vajutage nimekirja sisenemiseks ►.

|                | PHILIPS                    |  |
|----------------|----------------------------|--|
| TV settings    | Sound                      |  |
| Smart settings | Settings                   |  |
| Picture        | Incredible surround        |  |
| Sound          | Volume - visually impaired |  |
| Features       | Audio language             |  |
| Install        | Dual I-II                  |  |
|                | Mono/Stereo                |  |
|                | Auto volume leveling       |  |
|                |                            |  |
|                |                            |  |

- Sobiva seadistuse valimiseks vajutage ▲ või ▼.
  - Settings (seadistused):
  - Treble (kõrged toonid): Kõrgete toonide reguleerimine.
  - Bass (bass): Bassi reguleerimine.
  - Balance (balanss): Seadistab parema ja vasaku kõlari balansi vastavalt Teie eelistustele.
  - Incredible surround (uskumatu ruumiline heli): Lülitab televiisori monitori automaatselt parimale ruumilise heli režiimile, mida signaal võimaldab. Lülitage see On (sisse) või Off (välja).
  - Volume-visually impaired: (parendatud helitugevus): Reguleerib helitugevuse seadistusi.
  - Audio language(audio keele valimine): Reastab digikanali jaoks saadaval olevad audio keeled (analoogkanalite korral ei ole saadaval).
  - **Dual I/II** (kaksik I/II): Sõltuvalt signaalist saate valida kahe erineva keele vahel.

#### • Mono/Stereo:

Sõltuvalt signaalist saate valida iga kanali puhul eraldi mono- või stereoheli vahel.

 Auto volume leveling (automaatne helitugevuse tasandaja): Vähendab järsu helitugevuse muutumist, näiteks reklaamide ajal või kanaleid vahetades. Lülitage see On (sisse) või Off (välja).

# 5.4 Shop (kaupluse) või Home (kodu) režiimi muutmine

- 1. Vajutage kaugjuhtimispuldil MENU ja valige Installation > Preferences > Location.
- 2. Vajutage Location (asukoht) menüüsse sisenemiseks ►.
- 3. Kasutage ▲ või ▼, et valida režiim:
  - **Shop** (kauplus): Seab aruka seadistuse **Vivid** (elujõuline) peale, see on ideaalne kaupluse keskkonnas. Seadistuste muutmise paindlikkus on piiratud.
  - Home (kodu): Annab kodukasutajatele täieliku paindlikkuse muuta kõiki televiisori seadistusi.
- 4. Vajutage kinnitamiseks OK.
- 5. Vajutage väljumiseks MENU.

# 5.5 Edasijõudnutele teletekstiomaduste kasutamine

Teie televiisori monitoril on 100 lehekülje mälu, mis salvestab edastatud teleteksti leheküljed ja alaleheküljed.

#### Teleteksti alamlehekülgede valimine

Teleteksti lehekülg võib sisaldada veel mitut alamlehekülge. Alamlehekülgede numbrid on nähtavad põhilehekülje numbri kõrval tulbas.

- 1. Vajutage kaugjuhtimispuldil TELETEXT.
- 2. Valige teleteksti lehekülg.
- 3. Vajutage ◀ või ►, et valida alamlehekülg.

#### Teletekst kaksikekraanil

Võimaldab vaadata telekanalit või allikast ekraani vasakul küljel ja teleteksti paremal küljel.

- Teleteksti võimaldamiseks kaksikekraanil vajutage kaugjuhtimispuldil DUAL SCREEN.
- 2. Teleteksti välja lülitamiseks vajutage jälle DUAL SCREEN.

#### Hoiatus

Digitaalne tekstiteenus on blokeeritud, kui subtiitreid kantakse üle ja **Feature** (omaduste) menüüs on seatud **Subtitle On** (subtiitrid sees) (nagu kirjeldatud Peatükis *5.8 Subtiitrid*).

## **5 TELEVIISORI MONITORI ROHKEMATE FUNKTSIOONIDE KASUTAMINE**

# 5.6 Elektroonilise programmijuhi kasutamine

EPG on ekraanipõhine teejuht plaanijärgsete digitaalsete telekanalite jaoks. See teejuht ei ole saadaval analoogkanalite puhul. Saate navigeerida, valida ja vaadata saateid/programme.

On kahte tüüpi EPG - "Now and Next" ("nüüd ja järgmisena") ja "7 or 8 day" ("7 või 8 päeva"). "Now and Next" on pidevalt kasutatav, kuid "7 or 8 day" on saadaval vaid mõnedes riikides.

EPG menüüs saate Te:

- vaadata nimekirja hetkel edastatavatest saadetest
- vaadata järgmisena tulevaid saateid
- grupeerida saateid

#### EPG sisse lülitamine

#### B Märkus

Esmakordsel EPG kasutamisel võidakse Teil paluda teha uuendus. Kui jah, siis järgige ekraanile ilmuvaid juhiseid.

 Vajutage kaugjuhtimispuldil 
 GUIDE (juht). Ilmub "nüüd ja järgmisena" EPG ja hetkel esitatava programmi detailne informatsioon.

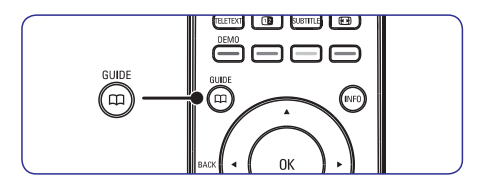

2. Saadaolevate valikute aktiveerimiseks vajutage kaugjuhtimispuldil värvilisi nuppe.

|     |                          |          |                                       | PHILIPS |
|-----|--------------------------|----------|---------------------------------------|---------|
|     | Viewing Date: 01/03/2002 |          | Current Time: 01/03/2002 Thu 16:49:22 |         |
|     |                          | 16:30    | Ready Steady Cook                     |         |
| 7   | BBC CHOICE               | 17:15    | The Weakest Link                      |         |
| 10  | BBCi                     |          |                                       |         |
| 11  | BBC NEWS 24              |          |                                       |         |
| 12  | BBC PARLMNT              |          |                                       |         |
| 13  | BBC Knowledge            |          |                                       |         |
| 800 | Eurosport                |          |                                       |         |
| 801 | TERRA NOVA               |          |                                       |         |
|     |                          |          | 16:30 ~ 17:15                         |         |
|     | Prev Day                 | Next Day | Detail                                | Filter  |

- **3.** Kasutage värvilisi nuppe, et näha "7 või 8 päeva" EPG-d.
  - **Prev Day** (punane): Reastab eelmise päeva EPG.
  - Next Day (roheline): Reastab järgmise päeva EPG.
  - Detail (kollane): Kuvab programmi kirjelduse.
  - Filter (sinine): Grupeeritud programmid.

|   |                                                               |                                                                    |                                                    | PHILIPS            |
|---|---------------------------------------------------------------|--------------------------------------------------------------------|----------------------------------------------------|--------------------|
|   | Viewing Date: 01                                              | /03/2002                                                           | Current Time: 01/03                                | /2002 Thu 16:49:22 |
|   | Take a couple of<br>contestants, throw<br>Ainsley Harriott, S | chefs, Paul Rankin a<br>v in some ingredients<br>simmer and enjoy, | nd Phil vickery, add tw<br>and garnish liberally v | o<br>vith          |
| • | Prev Page                                                     | Next Page                                                          | Return                                             | Test               |

4. EPG-st väljumiseks vajutage 🛄 GUIDE.